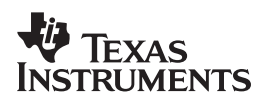

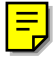

### Introduction to

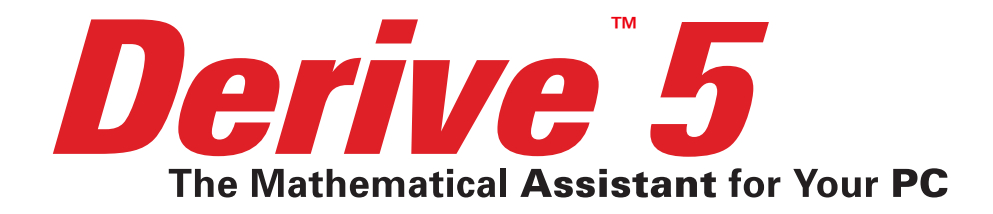

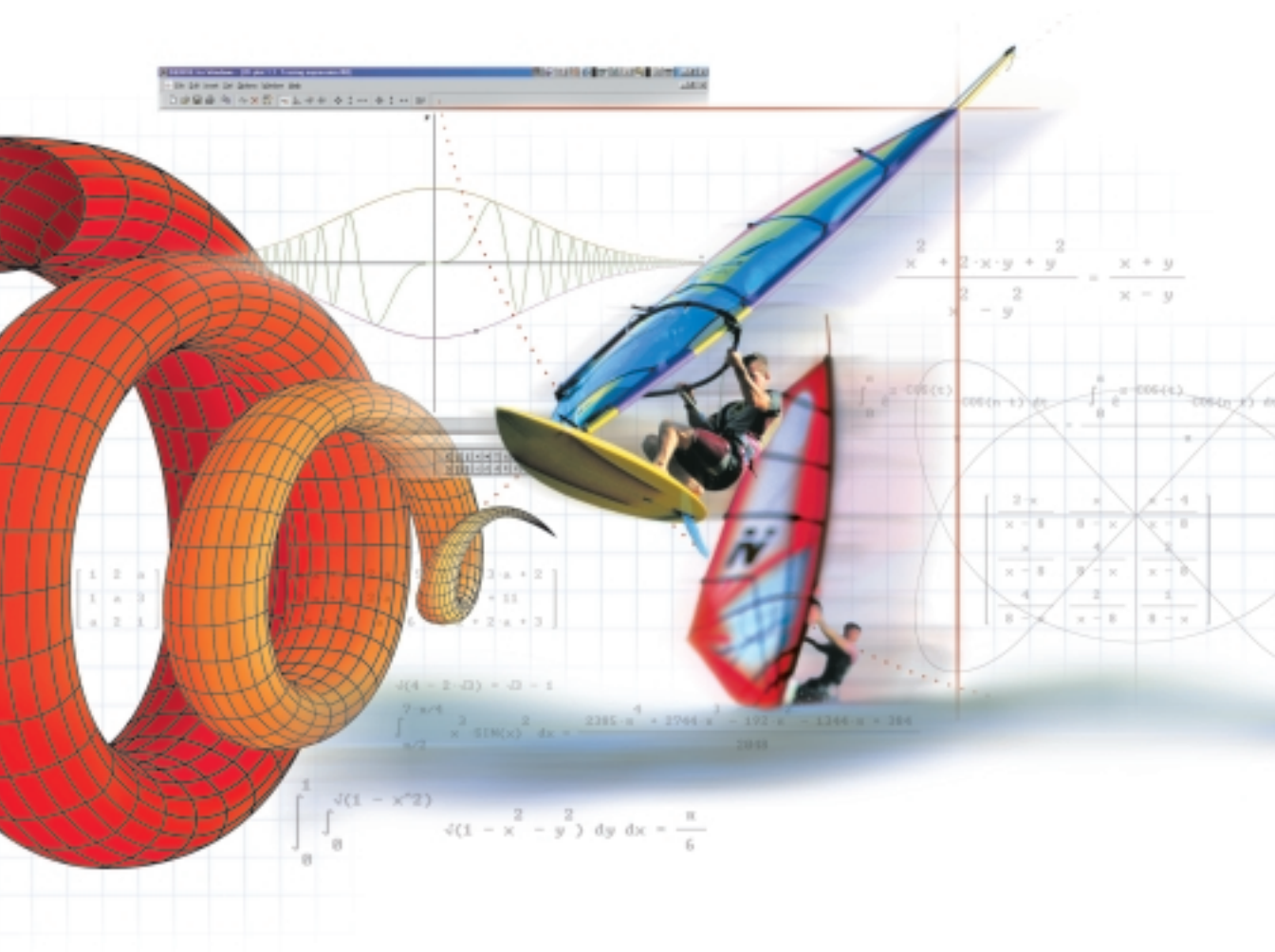

by Bernhard Kutzler & Vlasta Kokol-Voljc

#### TI EXPLORATIONS<sup>™</sup> SOFTWARE

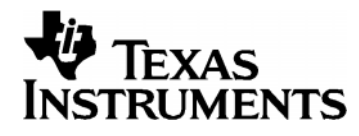

Bernhard KUTZLER Vlasta KOKOL-VOLJC

# Introduction to DERIVE<sup>™</sup> 5

The following Derive<sup>™</sup> 5 documentation is being provided as a courtesy of the authors, Bernhard Kutzler / Vlasta Kokol and the publisher Texas Instruments. We invite you to use the following abbreviated document during your personal evaluation of Derive<sup>™</sup> 5. Use of the document for any other purpose is strictly prohibited.

A book for learning how to use DERIVE 5

Kutzler, Bernhard & Kokol-Voljc, Vlasta Introduction to DERIVE 5 2000

© 2000 Kutzler & Kokol-Voljc OEG, Austria 1. Edition, 1. Printing: March 2000

Typesetting: Bernhard Kutzler, Leonding, Austria Cover art: Texas Instruments Incorporated, Dallas, Texas, USA

The author and publisher make no warranty of any kind, expressed or implied, with regard to the documentation contained in this book. The author and publisher shall not be liable in any event for incidental or consequental damages in connection with, or arising out of, the furnishing, performance or use of this text.

No part of this publication may be reproduced, stored in a retrieval system, or transmitted, in any form, or by any means, electronic, mechanical, photocopying, recording or otherwise, without prior permission, in writing, from the publisher.

DERIVE is a trademark of Texas Instruments Incorporated WINDOWS, WINDOWS95, WINDOWSNT, and WIN32S are registered trademarks of Microsoft Corp.

# **Table of Contents**

| Introduction                                         | 1   |
|------------------------------------------------------|-----|
| Chapter 1: First Steps                               | 3   |
| Chapter 2: Documenting Polynomial Zero Finding       | 23  |
| Chapter 3: The Whole and Its Parts – Subexpressions  | 43  |
| Chapter 4: Equations and Inequalities                | 63  |
| Chapter 5: Approximate Versus Exact Computations     | 83  |
| Chapter 6: Sequences and Families of Curves          | 95  |
| Chapter 7: Investigations in Space                   | 117 |
| Chapter 8: What Is 'Simple'?                         | 135 |
| Chapter 9: Vectors, Matrices, and Sets               | 153 |
| Chapter 10: Parametric Plots                         | 171 |
| Chapter 11: Towards a Module for Analytical Geometry | 185 |
| Chapter 12: Some Calculus                            | 203 |
| Chapter 13: More on Plotting                         | 221 |
| Chapter 14: What Else Can DERIVE Do?                 | 243 |
| Learn More about DERIVE                              | 261 |
| Appendix A: Derive Startup Options                   | 263 |
| Appendix B: Factory Default DERIVE                   | 265 |
| Index                                                | 269 |

### Preface

The desire to make DERIVE 5 easily and quickly accessible led to this book.

Many thanks to Albert Rich and Theresa Shelby, the principal authors of DERIVE 5, for their continuous support during the writing of this book.

Many thanks to Patricia Littlefield and David Stoutemyer who polished the language of this book.

Bernhard Kutzler & Vlasta Kokol-Voljc, February 2000

## Introduction

DERIVE is a mathematical computer program. It processes algebraic variables, expressions, equations, functions, vectors, and matrices like a scientific calculator processes floating point numbers. DERIVE can perform numeric and symbolic computations, algebra, trigonometry, calculus, and plot graphs in 2 and 3 dimensions. The main strength of DERIVE are symbolic algebra and powerful graphics. It is an excellent tool for doing and applying mathematics, for documenting mathematical work, and for teaching and learning mathematics.

For a teacher and student, DERIVE is the ideal tool for supporting the teaching and the learning of mathematics. By providing numeric, algebraic, and graphic capabilities together with seamless integration of these, DERIVE enables new approaches in teaching, learning, and understanding mathematics. You will find that many topics can be treated more efficiently and effectively than by using traditional methods. Many problems that require extensive and laborious training at school can be solved with a single keystroke using DERIVE: It eliminates the drudgery of performing long mathematical calculations. While DERIVE takes the burden of doing the mechanical/algorithmic parts of solving a problem, students can concentrate on the mathematical meaning of concepts. Instead of teaching and learning boring technical skills, teachers and students can concentrate on the exciting and useful techniques of problem solving. It has proven to be highly supportive for the cognitive development of advanced mathematical concepts.

For an engineer, DERIVE is the ideal tool for fast and effective access to numerous mathematical operations and functions and for visualizing problems and their solutions in various ways. If you use DERIVE for your everyday mathematical work, you will find it a tireless, powerful, and knowledgeable mathematical assistant that is easy to use.

This book is for learning how to use DERIVE 5 by private study. Install DERIVE 5 on your computer. Starting with the first chapter, you will learn step by step how to use the program. Follow all instructions and examples. The text leads you through several mathematical topics that are used for learning how to solve mathematical problems with DERIVE. Many of the examples also provide ideas for using DERIVE during teaching; some of them are explained in more detail in "Educator's footnotes." Paragraphs starting with the symbol  $\square$  give instructions about what you should do on your computer. Hundreds of screen dumps ensure that you will not get lost on this journey.

By solving typical mathematical high school level problems, you will learn to handle DERIVE 5 as much as necessary for everyday use and for teaching or learning mathematics. You will learn how to use the major commands, keys, and functions. At the end of each chapter you will find a summary of the features learned in that chapter. The Quick Reference Guide at the end of the book is a summary of commands, keys, functions, and utility files, which is organized by tasks. The index at the end is useful if you need to locate a particular portion of the text.

All you need to run DERIVE 5 is a PC compatible computer with WINDOWS 95, WINDOWS 98, or WINDOWS NT.

It is assumed that you know how to use computers and the WINDOWS operating system. The screen shots in this book were produced from DERIVE running on WINDOWS NT. If you are running DERIVE on WINDOWS 95 or 98, some of the screens may appear slightly different.

This book introduces all features and functions that are required for routine use of DERIVE 5. There is more functionality than can be described here. This book is *not* a reference manual for DERIVE. A complete reference to all features is included with the software as online help. Some of the chapters give examples of how to use the online help.

We plan to write additional texts on DERIVE 5. Please regularly look at the web site **http://series.bk-teachware.com** for new texts and local dealer information.

Have fun reading and discovering.

# **Chapter 1: First Steps**

DERIVE makes it easy to perform mathematical operations: Enter an expression, apply a command, and a new expression is obtained. All expressions can be used for new computations—just like on a piece of paper. This chapter teaches the basic techniques of using DERIVE 5. Note: For simplicity, we will abbreviate DERIVE 5 as DERIVE throughout this text.

This text assumes that you use a factory default DERIVE. Only then will your screen images fully match those in this book. If you just installed DERIVE, it is a factory default version. If you use a version of DERIVE that was used by someone else, we recommend that you turn it into a factory default version now. Appendix B gives instructions on how to do this.

Start DERIVE by double clicking on the DERIVE icon. If there is no DERIVE icon on your computer's desktop, you probably will find DERIVE on the **Start** menu or via **Start>Programs**.

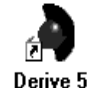

### 💻 Derive 5

The following screen appears after a few seconds:

| 🚕 Derive       | e 5 - [A       | lgebra         | 1]             |                       |                  |                        |                 |                      |                |                |          | _ [ | ⊐ ×         |
|----------------|----------------|----------------|----------------|-----------------------|------------------|------------------------|-----------------|----------------------|----------------|----------------|----------|-----|-------------|
| File           | <u>E</u> dit   | <u>I</u> nsert | <u>A</u> uthor | <u>S</u> implify      | So <u>l</u> ve   | <u>C</u> alculus       | <u>D</u> eclare | <u>O</u> ptions      | s <u>₩</u> ind | ow <u>H</u> el | p        | - 0 | 9 ×         |
| ▋□☞            | R é            | 5   %          | Þ              | $\times   \mathbb{P}$ | <b>[]]</b> [894] | [:::]   =              | ≈ଞ୍             | u <sub>B</sub>   lim | 9 l            | ΣΠ             | +        | 汖   | ę           |
|                |                |                |                |                       |                  |                        |                 |                      |                |                |          |     |             |
|                |                |                |                |                       |                  |                        |                 |                      |                |                |          |     |             |
| Press F1       | for He         | 1թ             |                |                       |                  |                        |                 |                      |                |                |          |     |             |
| <b>∥</b> ✓ = ≥ | <b>≤ ≈</b>     |                |                |                       |                  |                        |                 |                      |                |                |          |     |             |
| ΑΒΓ            | δ ε ζ<br>Δ Ε Ζ | η θ ι<br>Η θ Ι | к λ μ<br>К Λ М | νξοπ<br>ΙΞΟΠ          | ρστι<br>ΡΣΤΙ     | и ф × ч б<br>г ф X ч Я | 1 ) I           | { + * ^<br>} - / J   | % = <<br>± ≠ > | ≤ ∨ ¬ ≥ ∧ →    | <u> </u> |     | τ<br>τ<br>τ |

The DERIVE screen comprises (from top to bottom):

- the Titlebar
- the Menu Bar
- the Command Toolbar
- a (currently empty) Algebra Window, also called the View
- the Status Bar
- the Expression Entry Toolbar, also called the entry line
- the Greek Symbol Toolbar and the Math Symbol Toolbar

Work with DERIVE by entering expressions and applying commands, thus creating a worksheet. After starting DERIVE, the system is ready to accept user input via the Expression Entry Toolbar, as is indicated by the blinking cursor in the toolbar's entry field. Input mode can be implemented with the Command Toolbar's tenth button from the left, labeled .

Learn more about the button 🛄 by moving the mouse pointer onto it.

| 📣 Derive 5 - [Algebra 1]                                                                                                    | _ 🗆 🗙                        |
|----------------------------------------------------------------------------------------------------|------------------------------|
| File Edit Insert Author Simplify Solve Calculus Declare Options Windo                                                                                      | ow <u>H</u> elp <u>- 8 ×</u> |
| $\square \square \square \square \square \square \square \square \square \square \square \square \square \square \square \square \square \square \square $ | <u>ΣΠ +</u> ‡ ?              |
| Enter new expression in active worksheet                                                                                                    |                              |
|                                                                                                    |                              |

The message Author Expression below the cursor is the button's title. The Status Bar message Enter new expression in active work sheet is the button's function description.

Prepare for entering an expression: Move the mouse pointer onto , then click (i.e. press and release) the left mouse button.

Enter the fraction: 2/3

| ✓ = ≚ ≈ ≚ **2**∕3

 $\blacksquare$  End the input with the 'Enter'-key  $\frown$ .

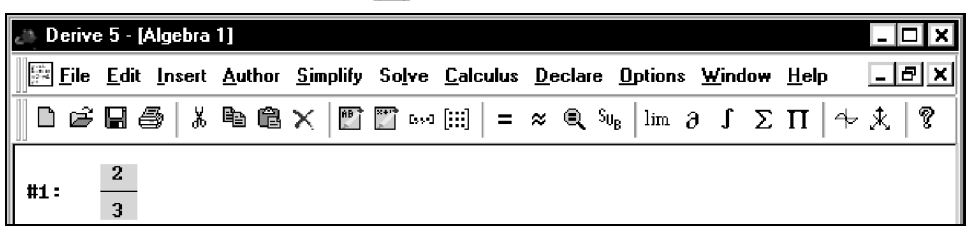

DERIVE displays this expression as a fraction with a horizontal line, a numerator, and a denominator, i.e. in "2-dimensional" output format, as opposed to the "1-dimensional" or "linear" input format used for entering the number. The expression's unique label number, #1, is shown to the left of the expression. DERIVE is again ready to accept the next input, i.e. input control (the *focus*) is still in the entry line. Also observe that a copy of the input is still in the entry field and is entirely highlighted. This has the same meaning as in text editors and word processors. You can remove the highlighting with the right arrow key, then edit the string of symbols, or you can replace the marked string by typing new symbols.

 $\| \lor = \stackrel{\scriptstyle \scriptstyle \sim}{=} \stackrel{\scriptstyle \scriptstyle \scriptstyle \sim}{\approx} \stackrel{\scriptstyle \scriptstyle \scriptstyle \scriptstyle \scriptstyle \sim}{\approx} \frac{2/3}{}$ 

Replace the last input by  $\frac{1}{2} + \frac{1}{3}$  with an intentional typographical error:

Enter 1/2+1&3 .

| Syntax error: Unexpected special character | User | // |
|--------------------------------------------|------|----|
|                                            |      |    |

When a syntax error is detected, the cursor is moved to the location of the error and the cause of the error is displayed in the Status Bar's first pane. In the above example DERIVE discovered an unexpected special character. In some cases (for example, when entering an opening parenthesis instead of the division symbol) there are several errors possible, and DERIVE can only guess.

□ Update the input to 1/2+1/3: Use the Del key (or the right arrow key → followed by the backspace key ←) to delete the incorrect character, then type the division operator. Conclude with ←].

|     | 1   | 1 |
|-----|-----|---|
| #2: | - 1 |   |
|     | 2   | 3 |

The expression and its label, #2, are displayed. The new expression is highlighted in reverse video. Expression #1 is no longer highlighted.

If you mistyped the input and want to delete the highlighted expression for a retry, use Esc to move the focus into the algebra window, use the 'Delete' key Del to delete the highlighted expression, then use the **Author Expression** button to move the focus back into the entry line. An alternative technique for replacing an expression will be explained in Chapter 2.

Simplify expression #2 using the Command Toolbar's **Simplify** button **=**.

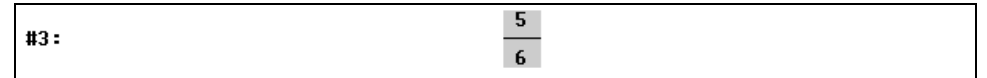

The result becomes the next expression with the label #3. By default, simplified expressions are displayed centered. This makes it easy to distinguish between entry and result. As with many other behaviors of DERIVE, this can be customized if desired.

Even after using the **Simplify** button, the focus still is in the entry line. Enter the next

expression,  $\sqrt{24}$  . To enter the square root symbol, use the respective button on the Math Symbol Toolbar:

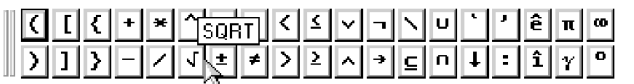

Enter  $\sqrt{24}$  as:  $\sqrt{24}$   $\swarrow$ 

**#4: √24** 

 $\blacksquare$  Simplify using  $\blacksquare$ .

This is different from what an "ordinary" calculator would produce. A mathematician once asked: "*How do you recognize a mathematician?*" and suggested the following answer: "*A mathematician considers expression #5 a beautiful result.*" Most students strive to replace such an expression by the corresponding floating point approximation. DERIVE can do this as well: Highlight expression #4 so that you can apply a different command to it.

□ Highlight expression #4 by moving the mouse pointer anywhere in the row occupied by the expression, then clicking the left mouse button.

| #1.  | . 19.4 |
|------|--------|
| #*** | NG 1   |

Selecting an expression with the mouse button is one technique of highlighting it. An alternative technique is first to move the focus into the algebra window (if necessary) using the  $\boxed{Esc}$  key, then using the cursor keys  $\uparrow$  or  $\downarrow$  to move the highlighting one expression up or down.

Approximate using the Command Toolbar's Approximate button S.

```
#6:
```

While an expression is highlighted, the Status Bar's second pane shows the automatically generated expression annotation. The third pane shows the computing time in case the expression was obtained as a result of a computation. For expression #6 this is:

| Approx(#4) | 8 | 0.000s | 15 |
|------------|---|--------|----|
|            |   |        |    |

4.898979485

The automatically generated annotation explains how the expression was obtained. Approx(#4) means that the expression was obtained by applying the **Approximate** button (or command) to expression #4. The computation time displayed in the third pane, 0.000s, indicates that the calculation took less than 0.001 seconds (the time may be different on your computer).

 $\blacksquare$  Highlight expression #4, . . .

|                      | User     |          |
|----------------------|----------|----------|
| then expression #5., |          |          |
|                      | Simp(#4) | 1 0.000s |

The annotation of expression #4, User, means that it was entered by the user; the annotation of expression #5, Simp(#4), indicates that the expression was obtained by applying the **Simplify** button (or command) to expression #4. The first pane is always available for messages associated with a menu item, button, or command status.

DERIVE worksheets also can include text and other objects. The easiest way of entering text is via the Command Toolbar's **Insert Text** button **1**. New expressions are added at the end of the

worksheet. Other objects (including text objects) are added after the highlighted object. To insert a text object above the square root of 24, first highlight the object that is now above it.

 $\blacksquare$  Highlight expression #3.

| #2.  | 5 |
|------|---|
| #J • | 6 |

Display a function description of the Insert Text button by moving the mouse pointer onto it.

| nsert new text object in active worksheet | Simp(#2) | 🕒 0.000s 🥢 |
|-------------------------------------------|----------|------------|
|                                           |          |            |

 $\blacksquare$  Insert a text object by clicking on the **Insert Text** button  $\blacksquare$ .

| #3:     | <u>5</u><br>6 |
|---------|---------------|
|         |               |
| #4: √24 |               |

Highlighting of a text object is indicated by a frame around it. The blinking cursor inside indicates text editing mode.

Enter the text: We compute the square root of 24:

We compute the square root of 24:

A text object allows simple text editing similar to what you can do in standard text editors. Later you will learn how to change the font size, alignment, color, etc.

As a next example compute  $1234^{56}$ . Due to the previous activity, the focus now is in the algebra window. Before you can enter another expression, move the focus into the entry line.

Enter 1234^56 by using the Author Expression button , then typing the respective string of digits followed by . The exponentiation operator can be found on both the keyboard and the Math Symbol Toolbar. (It is the sixth symbol from the left in the first row.)

|--|

Simplify using =.

#### #8: 12991190255487145194103208439623513775465782010127392384379012704624~ 259433055094648925678485362472902010613951564738491094492118652386~ 5849056275359066262352911682504769929216

This is a very big number. For those who want to know the number of digits, there are two methods to find out: First, you can count them. Second, you can approximate the number.

#### □ Approximate using <sup>∞</sup>.

|     | 173            |
|-----|----------------|
| #9: | 1.299119025 10 |

The answer is displayed in scientific notation. Since the count of whole digits is one more than the power of 10, the number has 173+1 = 174 digits.

In the next exercise, you will learn a different technique of entering expressions by using the buttons preceding the entry field.

 $\blacksquare$  Type into the entry line x/3+x/4 this time without concluding with  $\frown$ .

```
\checkmark = \preceq \approx \lessapprox \mathbf{x/3+x/4}
```

Note the five buttons left of the entry field. The usual technique of moving the mouse pointer onto a button reveals the first one,  $\square$ , as the **Author Expression** button. Selecting this button has the same effect as concluding the input with the  $\blacksquare$  key. Try it:

Enter the above expression with  $\checkmark$ , then simplify as usual using the Command Toolbar's **Simplify** button  $\blacksquare$ .

| #10: | ×<br>3 | + |  |   |           |  |  |  |
|------|--------|---|--|---|-----------|--|--|--|
| #11: |        |   |  | H | 7·×<br>12 |  |  |  |

Unlike ordinary calculators, DERIVE can perform nonnumeric (symbolic, algebraic) computations such as simplifying expression #10 into expression #11.

For the next example use the Expression Entry Toolbar's second button,

 $\blacksquare$  To simplify x + 2x immediately, type x + 2x then select the entry line's **Simplify** button  $\blacksquare$ .

| #12: | 3 · x      | -      |
|------|------------|--------|
|      | Simp(User) | 0.000s |
| □    |            |        |

This button simplified the entered expression immediately without the usual display of the unsimplified expression. Note the result's annotation: Simp(User)

For the next example use the Expression Entry Toolbar's third button,  $\stackrel{[]}{\sqsubseteq}$ .

Enter and simplify  $xy + \sin x$  by typing  $xy + \sin x$  then using the entry line's **Author and** Simplify button

| #13: x·y + SIN(x)    |              |        |   |
|----------------------|--------------|--------|---|
| #14:                 | SIN(x) + x∙y |        |   |
|                      | Simp(#13)    | 0.000s | 1 |
| ∭ ✓ = ≚k × × ×y+sinx |              |        |   |

This button produced two expressions, #13 and #14 and has the same effect as entering the unsimplified expression with  $\frown$  or  $\bigtriangledown$ , then simplifying it with  $\boxdot$ . It is, therefore, a convenient shortcut for the frequently used "enter and simplify." This example also shows how convenient fast input is in DERIVE. You can enter expressions just as you would write them on paper. For 'x times y ' simply enter xy. No multiplication operator is needed between x and y. For 'Sine of x ' simply enter sinx. No parentheses are needed around x.

The Expression Entry Toolbar has buttons for entering, simplifying, entering & simplifying, approximating, and entering & approximating expressions.

The simplified expression #14 differs from the unsimplified expression #13 only in the order in which its terms are displayed. While unsimplified expressions are displayed as they were entered (except for the 2-dimensional pretty print format), simplified expressions are displayed in a standardized format using a certain term ordering.

Back to how simple it is to enter expressions. A consequence of the convenient fast input, such as xy+sinx for  $x \cdot y+sin(x)$ , is that variable names can consist of only one character (for example *x* and *y*). This suffices most of the time, but if you need to use multicharacter variable names, DERIVE allows this, too (for example *time* or *x*12). Using multicharacter variable names will be explained in Chapter 14.

Clearly, you cannot omit all parentheses. For example, you will need to parenthesize the

denominator to enter a rational expression such as  $\frac{2}{x+1}$ . If the parentheses are omitted in this example, the resulting expression has a different meaning.

Enter: 2/x+1

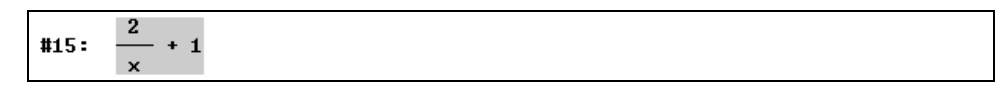

Oops—the expression on the screen looks different from the intended expression! DERIVE applies operations in the conventional order, for example multiplication and division before addition and subtraction. As you can see from the above example, the 2-dimensional screen display of an input provides you with valuable feedback about the soundness of your input.<sup>1</sup>

<sup>&</sup>lt;sup>1</sup> Educator's footnote: A very simple educational exercise with DERIVE, therefore, consists of asking the students to input expressions given to them on the chalkboard or a piece of paper. Because DERIVE features 2-dimensional output of expressions, the students get an immediate feedback. If the expression on the screen looks different from the one on the chalkboard or paper, then the input was wrong, and they must try again. When the teacher lets students input expressions of increasing complexity, they learn how to "linearize" expressions by trying and experimenting (trial and error), and learn to understand the structure of expressions. In this way, they improve their competence in recognizing structures, which is one of the basic mathematical skills important in many areas.

When correcting the most recent input, you can take advantage of the fact that a copy of the most recent input and the focus are still in the entry line.

□ To edit the expression use the right arrow key → to remove the highlighting. Change the input to 2/(x+1) by adding the parentheses, then enter the expression with  $\leftarrow$ .

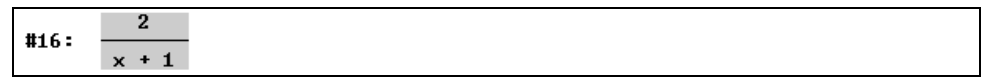

Now it looks correct. Since you don't need expression #15 any more, delete it.

Prepare for deletion: Highlight expression #15 either with the mouse or with the keyboard's arrow keys after moving the focus into the algebra window using Esc.

$$#15: \frac{2}{x} + 1$$

Delete expression #15: Use the Delete Object button i or press the Del key.

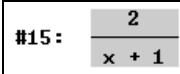

The expression that was expression #15 disappeared. The expression that was expression #16 has become expression #15. By default, automatic renumbering adjusts expression numbers so that they begin with #1 and have no gaps.

Errors such as omitting a whole pair of parentheses may change the meaning of an expression, as was the case in the previous example. If only one parenthesis is omitted, the input becomes a meaningless character string, and DERIVE will issue a warning in the form of an appropriate syntax error message:

Enter 4x-1/x-5) after moving the focus into the entry line with  $\square$ .

| Syntax error: Unexpected delimiter                         | User |  | ß |
|------------------------------------------------------------|------|--|---|
| $    \lor = \preceq \approx \lessapprox  4x-1/x-5\rangle $ |      |  | 1 |

DERIVE attempts to position the cursor in front of the expected error. Since a superfluous closing parenthesis can be spotted while a missing opening parenthesis obviously cannot, the first alternative is used for the error message. Depending on how the expression should look, you have to either delete the closing parenthesis or insert an opening parenthesis somewhere before it. For the above example there are six possible repairs:

| input  | 4x-1/x-5               | 4x-1/x-(5)             | 4x-1/(x-5)           | 4x-(1/x-5)                          | 4(x-1/x-5)                      | (4x-1/x-5)             |
|--------|------------------------|------------------------|----------------------|-------------------------------------|---------------------------------|------------------------|
| output | $4x - \frac{1}{x} - 5$ | $4x - \frac{1}{x} - 5$ | $4x - \frac{1}{x-5}$ | $4x - \left(\frac{1}{x} - 5\right)$ | $4\left(x-\frac{1}{x}-5\right)$ | $4x - \frac{1}{x} - 5$ |

To choose the third variant insert an opening parenthesis between the division operator and the variable x.

 $\blacksquare$  Edit the input string to 4x-1/(x-5) then press  $\checkmark$ .<sup>2</sup>

**#16:** 
$$4 \cdot x - \frac{1}{x - 5}$$

When working with DERIVE, focus can be either in the entry line or in the algebra window (View). When focus is in the entry line, Esc will move focus into the View. When focus is in the View, the **Author Expression** button or its hot key equivalent, F2, moves it into the entry line. Another method to move focus is using the mouse. Focus is where one last moved the mouse pointer to and then pressed the left mouse button.

Ensure that focus is in the entry line by moving the mouse pointer into the entry line's entry field, then clicking with the left mouse button.

|  |   |   |   | . / | Le contra medi |
|--|---|---|---|-----|----------------|
|  | = | ¥ | ≈ | ž   | 4x-1/(x-5)     |

The disadvantage of this method is that it removes highlighting if there was any, so now you cannot simply replace the old input with a new one by starting to type the new input string. You could use the backspace key several times to delete the old string, but a more elegant way is to use the tab key.

 $\blacksquare$  Highlight the contents of the entry line with the tab key  $\blacksquare$ .

 $= \leq \approx \approx 4x-1/(x-5)$ 

Enter and simplify  $\sqrt{x^2}$ . It is up to you to either use the 'Enter' key followed by the **Simplify** button or to use the entry line's **Enter and Simplify** button. The square root symbol  $\sqrt{\text{can be}}$  obtained from the Math Symbol Toolbar ( $\checkmark$ ) or entered as [Ctr]-[Q].

□ Type  $\sqrt{x^2}$  then press  $\boxed{Ctrl}$ +  $\boxed{-}$ . This is the same as  $\bowtie$ , i.e. this is a simple way to perform an "enter and simplify" operation without using the mouse.

| #17: | 2<br>√x |   |  |
|------|---------|---|--|
| #18: |         | × |  |

As an alternative, introduce a pair of parentheses around  $x^2$ .

Enter and simplify:  $\sqrt{(x^2)}$ 

| #19: | 2<br>√(x ) |   |
|------|------------|---|
| #20: |            | × |

 $<sup>^2</sup>$  **Educator's footnote:** This is another example for an elementary educational use of DERIVE. Ask students how many different expressions they can generate by inserting 1, 2 (or more) pairs of parentheses into a valid string of characters. This is another excellent exercise to help students gain an understanding of the structure of expressions.

The last two examples are remarkable for two reasons. First, they demonstrate the importance of using parentheses to differentiate between  $\sqrt{x}^2$  (meaning  $(\sqrt{x})^2$ ) and  $\sqrt{x^2}$  (meaning

 $\sqrt{(x^2)}$  ). Second, expression #20 shows how carefully DERIVE simplifies expressions.

The third power of  $\alpha - 1$  is entered as follows:

Enter  $(\alpha - 1)^3$ . (Insert Alpha with the Greek Symbol Toolbar button  $\alpha$ .)

#21: 
$$(\alpha - 1)^3$$

 $\blacksquare$  Try to expand expression #21, first by simplifying with  $\blacksquare$ .

#22: 
$$(\alpha - 1)^3$$

This did not change anything. Now you have an opportunity to apply one of those commands for which there is no equivalent Command Toolbar button.

Prepare for opening the <u>Simplify</u> menu by moving the mouse pointer above the Menu Bar's <u>Simplify</u> command.

```
    File
    Edit
    Insert
    Author
    Simplify
    Solve
    Calculus
    Declare
    Options
    Window
    Help

    Image: Second Second Sec
```

Gimplify menu by clicking the left mouse button.

| 274 <u>F</u> ile | <u>E</u> dit <u>Insert</u> <u>A</u> uthor | <u>Simplify</u> Solve <u>C</u> alculus <u>D</u> eclare | e <u>O</u> ptions <u>\</u> | <u>₩</u> indow <u>H</u> elp _ <b> </b> |
|------------------|-------------------------------------------|--------------------------------------------------------|----------------------------|----------------------------------------|
| ∎∟≊              | 88 888                                    | = <u>B</u> asic <sup>T</sup>                           | Ctrl+B                     | ΓΣΠ + * ?                              |
| #13.             |                                           | <u>E</u> xpand                                         | Ctrl+E                     | · · · · ·                              |
|                  | x + 1                                     | <u>F</u> actor                                         | Ctrl+F                     |                                        |
| #16:             | 4·x - <u>1</u>                            | Approximate                                            | Ctrl+G                     |                                        |
|                  | × - 5                                     | Su <sub>B</sub> <u>V</u> ariable Substitution          | Ctrl+W                     |                                        |
| #17:             | 2<br>√x                                   | Subexpression Substitution                             | Ctrl+T                     | ]                                      |

This menu offers several commands. The **Expand** command is appropriate for expanding an expression.

Select this command by moving the mouse pointer above the word <u>Expand</u>...

| <u>File Edit</u> Insert <u>A</u> uthor | <u>Simplify</u> Solve <u>C</u> alculus <u>D</u> eclare | e Options <u>\</u> | <u>⊬</u> indow <u>H</u> elp _ <b>_ ∠</b> × |
|----------------------------------------|--------------------------------------------------------|--------------------|--------------------------------------------|
|                                        | = <u>B</u> asic                                        | Ctrl+B             | ΓΣΠΦ*ΙΩ                                    |
|                                        | <u>E</u> xpand                                         | Ctrl+E             |                                            |
| × + 1                                  | <u>F</u> actor                                         | Ctrl+F             | -                                          |
| $\pm 16: 4 \cdot x - \frac{1}{1}$      | Approximate                                            | Ctrl+G             |                                            |
| x - 5                                  | Su <sub>B</sub> ⊻ariable Substitution                  | Ctrl+₩             |                                            |
| 2<br>#17: Jx                           | Subexpression Substitution                             | Ctrl+T             |                                            |

 Expand Expression #22
 ▲

 Expansion ⊻ariables
 Amount

 Image: Constraint of the second second

DERIVE opens the **Expand Expression** dialog box. You will obtain similar dialog boxes with all commands that require specification of parameters. The above dialog box requires the specification of the expansion variable and the amount of expansion. Often it is enough to accept the default specifications and immediately exit the dialog box with the 'Enter' key or by clicking the default button, which here is <u>Expand</u>. (The default button is the one prominently displayed.) Use the <u>Cancel</u> button or the <u>Esc</u> key to cancel the command. Use <u>OK</u> if you want an unsimplified application of the EXPAND function.

Perform the expansion with the suggested parameters by using <u>Expand</u> (either press
 because this is the default button or click on <u>Expand</u>.)

| <b>3</b> 2                                                  | 4   |
|-------------------------------------------------------------|-----|
| $\pi 23: \qquad \alpha - 3 \cdot \alpha + 3 \cdot \alpha -$ | - 1 |

A keyboard alternative for selecting the **Expansion** command from the **Simplify** menu is the following standard WINDOWS technique: Alt + S opens the **Simplify** menu (use S because of the underscore under the letter S in **Simplify**), then press E (again the letter with the underscore, but now without the Alt, which is used only to open menus.) This technique works for all menu commands.

For all buttons from the Command Toolbar there exist corresponding menu commands. Use commands for the next example. Enter, simplify, then approximate  $\sin(\pi/4)$ .

□ To enter the above expression, select the <u>Author>Expression</u> command, then type sin(π/4) []. (Obtain π from either the Greek or the Math Symbol Toolbar. A button π for this frequently used character is in both of these toolbars.)

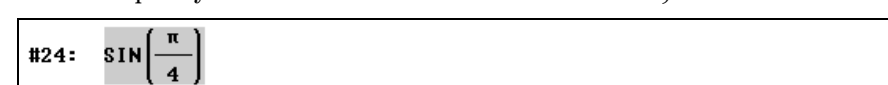

Simplify expression #24 with the **Simplify>Basic** command.

|      | <b>√2</b> |
|------|-----------|
| #25: |           |
|      | 2         |

 $\square$  ... then invoke the command by clicking on it with the left mouse button.

This is another "beautiful" result. Before computing an approximation, add an appropriate comment to the worksheet in form of a text object.

□ Insert a text object with the **Insert>Text Object** command, then type:

The following is an approximation of sin(pi/4)

The following is an approximation of sin(pi/4)

 $\square$  (Try to) conclude the input with  $\frown$ .

```
The following is an approximation of sin(pi/4)
```

The 'Enter' key, used from within text editing mode, added an extra line to the text object. This is not what was intended.

 $\Box$  Delete the extra line using the backspace key  $\frown$  .

```
The following is an approximation of sin(pi/4)
```

Note that while DERIVE is in text editing mode, you have no access to certain buttons and menu commands as you can see in the Command Toolbar. The inaccessible buttons and menu commands appear dimmed. For example, the **Approximate** button is not available in text editing mode now, because a text object is highlighted.

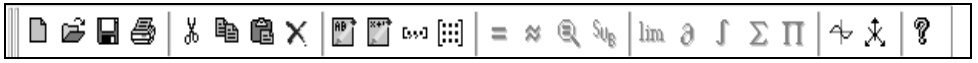

You need to highlight an expression before you can approximate it.

Highlight expression #24, then approximate it with **Simplify>Approximate**.

| Approximate Expression #24    | ×      |
|-------------------------------|--------|
| Digits of precision: 10       |        |
| <u>D</u> K <u>Approximate</u> | Cancel |

Other than the Command Toolbar's **Approximate** button, the <u>Simplify>Approximate</u> command invokes a dialog box in which you are asked to specify the number of digits of precision. The currently displayed default value of 10 digits is also used by the **Approximate** button. The <u>Simplify>Approximate</u> command allows you to temporarily change the default value for the next computation. Change the number to 35, then use the default dialog exit.

```
■ 35 Approximate
```

```
#26:
```

In DERIVE you can specify virtually any precision, meaning number of significant digits used for arithmetic. The practical limitations are given by the available memory and your patience. Note that computing time increases with increasing precision.

Update your text to indicate the chosen precision.

Bring the text object into editing mode by clicking into it. Position the cursor immediately after the word: an

```
The following is an approximation of sin(pi/4)
```

Change the text appropriately by using the backspace key to delete the letter n, then adding: 35-digit

```
The following is a 35-digit approximation of sin(pi/4)
```

Reducing the text's font size requires the Formatting Toolbar to be on.

Open the View Toolbars submenu with the Window>View Toolbars command.

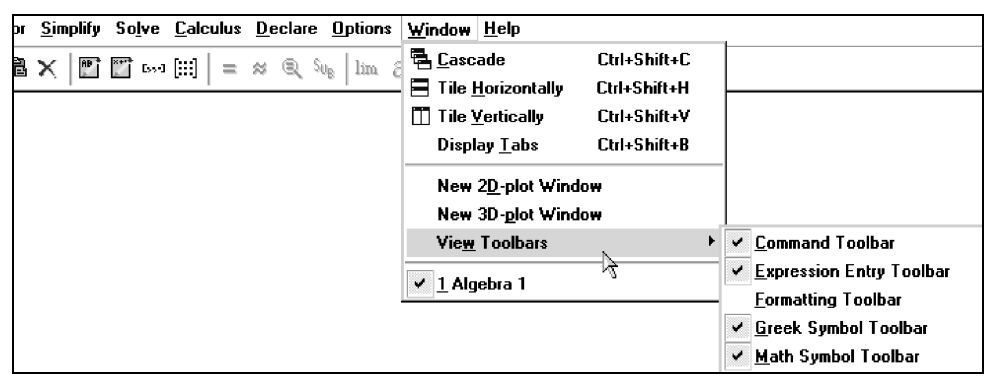

□ Turn the Formatting Toolbar on by selecting the **<u>Formatting</u> Toolbar** command.

| File     | <u>E</u> dit | <u>I</u> nsert | <u>A</u> uthor | <u>S</u> implify     | So <u>l</u> ve | <u>C</u> alculus | <u>D</u> eclare | <u>O</u> ptions       | <u>W</u> indow | <u>H</u> elp | - 8 × |
|----------|--------------|----------------|----------------|----------------------|----------------|------------------|-----------------|-----------------------|----------------|--------------|-------|
| ┃        | <b>R</b> (   | ∋ ×            | Þ Ö            | $	imes   \mathbb{M}$ | 🕎 (899)        | [:::]   =        | * Q 9           | δu <sub>B</sub> lim á | ει Σ           | Π   ≁ .      | *   ? |
| DfW Prin | ter          |                | ▼1             | 2 🖵                  | BZ             | <u>u</u> 🔊 🛛     |                 |                       | 10000          |              |       |

For editing DERIVE text, use the same techniques as in standard word processing programs. This toolbar indicates that the font size is 12 points. Before you can reduce the font size to 10 points, you need to highlight the respective portion of text.

□ Highlight the entire sentence. Either use the technique of dragging the mouse pointer (hold the left mouse button down) from one end of the text to the other, or put the cursor at the text's end (or beginning), then repeatedly use the left (or right) arrow key together with the shift key, or place the cursor anywhere in the text, then triple-click.

The following is a 35-digit approximation of sin(pi/4)

Prepare for changing the font size: Open the Font Size field's dropdown selection menu by clicking on <.</p>

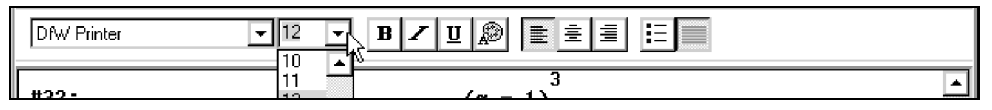

 $\blacksquare$  Select the number 10.

The following is a 35-digit approximation of sin(pi/4)

Alternatively, you could make the Font Size field active, then overwrite 12 with 10.

Now, announce the next example with an appropriate text.

Prepare for entering text using the **Insert Text** button **!**.

The following is a 35-digit approximation of sin(pi/4)

#### 0.70710678118654752440084436210484903

Oops—this is the wrong position. The new text should appear at the end of the document. Since the **Insert Text** button (as well as the **Insert>Text Object** command) adds the text object after the highlighted object, you need to highlight expression #26 first.

 $\blacksquare$  Select expression #26.

#26:

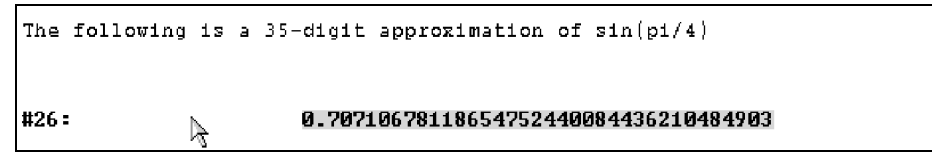

Although the frame around the unintentionally inserted, empty text object disappeared, it is still there. It can be deleted like any other object only after it is highlighted.

□ Highlight the text object by clicking into it.

```
The following is a 35-digit approximation of sin(p1/4)

#26: 0.70710678118654752440084436210484903
```

 $\square$  Try to delete it, using the Del key.

This has no effect. Remember: Clicking inside a text object starts text editing mode. To select a text object for deletion, copying, or moving, click (precisely) onto the frame or into the narrow space left (or right) of the text object, or press <code>[Esc]</code> from within text editing.

 $\blacksquare$  Select the text object for deletion using  $\square$  Select the text object for deletion using  $\square$  Select the text o

The text object is selected now as is indicated by the frame around it. Make sure there is no cursor inside it. If there is, press  $\boxed{Esc}$  again.

 $\square$  Delete the empty text object using the  $\square$ el key.

```
The following is a 35-digit approximation of sin(pi/4)
```

#26:

```
0.70710678118654752440084436210484903
```

□ Insert a new text object after the highlighted expression #26 (using <sup>▶</sup>), then start entering the text "*Next we*."

Next we

Note that this text again has font size 12 as you can see in the Formatting Toolbar's **Font Size** field. Earlier you only changed the format of existing text. Changing the default format of all new text objects is done via a command from the **Options>Display** menu.

□ To change the default setting of future text objects, select the <u>Options>Display>Font of New</u> <u>Text Objects</u> command.

| hor <u>S</u> implify So <u>l</u> ve <u>C</u> alculus <u>D</u> eclare <u>Options</u> <u>Wi</u> | ndow <u>H</u> elp               |
|-----------------------------------------------------------------------------------------------|---------------------------------|
|                                                                                               | Alignment of New Objects        |
| Printing                                                                                      | Eont of All Expressions         |
|                                                                                               | Font of New <u>Text</u> Objects |
| Hide Lab                                                                                      | els <u>B</u> ackground Color    |
| Hide Plo                                                                                      | 8                               |
| Hide Tex                                                                                      | t l                             |
| Hide OLI                                                                                      | Objects                         |
|                                                                                               |                                 |
| Font                                                                                          | ? ×                             |
| Font: Font style: Siz                                                                         | e:                              |
| Dfw Printer Regular 12                                                                        |                                 |
| The Dfw Printer                                                                               |                                 |
| Fixedsys Italic 14                                                                            |                                 |
| The Giddword Bold Italic 18                                                                   |                                 |
| Thangs 20                                                                                     |                                 |
| The Helvetica                                                                                 |                                 |
|                                                                                               |                                 |
| Effects Sample                                                                                |                                 |
|                                                                                               | -                               |
| Symbol                                                                                        |                                 |
|                                                                                               |                                 |
| Disale Soriet                                                                                 |                                 |
|                                                                                               |                                 |
|                                                                                               |                                 |
|                                                                                               |                                 |
|                                                                                               |                                 |

□ Change the font size to 10 points by scrolling within the **Size** selection menu appropriately, then selecting the number 10, or by overwriting 12 with 10 via the keyboard.

| Font                                                                                                    |                                                         |                                                         | ? ×          |
|----------------------------------------------------------------------------------------------------|---------------------------------------------------------|---------------------------------------------------------|--------------|
| Eont:<br>DfW Printer<br>The DfW Printer<br>Fixedsys<br>The Garamond<br>The Giddyup<br>The Giddyup Thangs<br>The Helvetica<br>The Impact | Font style:<br>Regular<br>Italic<br>Bold<br>Bold Italic | Size:<br>10<br>10<br>11<br>12<br>14<br>16<br>18<br>20 ▼ | OK<br>Cancel |

 $\square$  Close the dialog with  $\bigcirc K$ .

When continuing to write into the text object you started (you may need to click into the text object to put it into text editing mode), it still is in 12 point size, because the setting you just changed effects *new* text objects only.

Delete the text object for a retry with the new default text font size. Select it by clicking into it then using [Esc]. Delete with [Del] or [X].

```
#26:
```

#### 0.70710678118654752440084436210484903

Enter a new text object with the following contents:

Next we experiment with entering special constants.

The text has font size 10 points now. You will not need the Formatting Toolbar any more in this session, so switch it off to provide more space for other purposes. Switching a toolbar off requires the same procedure as switching it on.

Turn the Formatting Toolbar off using <u>W</u>indow>View Toolbars>Formatting Toolbar.

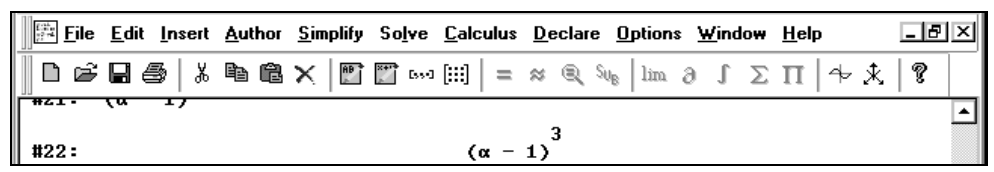

Experiment with the commands from the **Options>Display** submenu to become familiar with changing the "look" of a DERIVE worksheet.

Select the <u>Options>Display menu's first choice (i.e. Alignment of New Objects.)</u>

| New ( | )bject Alignment               | × |
|-------|--------------------------------|---|
|       | ☑ Wrap New Expressions         |   |
| r     | Alignment                      |   |
|       | Unsimplified Expressions: Left |   |
|       | Simplified Expressions: Center |   |
|       | Plot Objects: Center 🔽         |   |
|       | <u>T</u> ext Objects: Left ▼   |   |
|       | OLE Objects: Center 🔽          |   |
| '     |                                |   |
|       | OK Cancel <u>R</u> eset        |   |

This invokes a dialog box that allows you to control the alignment of all the objects that can be in a DERIVE worksheet. **Unsimplified Expressions** are expressions entered by you or expressions obtained by adding an operator to an expression without simplifying. **Simplified Expressions** are expressions obtained from simplifying or approximating an expression. It is helpful to display user input left justified and the answers centered, as it is done by the default setting.

□ To keep the settings as they are, exit the dialog with Cancel or the Esc key.

Try the next command in the **Options>Display** submenu.

☐ Try the menu's second choice, **Options>Display>Font of All Expressions** (left picture), then change the text size by clicking on the **Large** radio button.

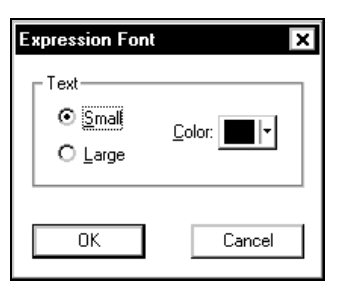

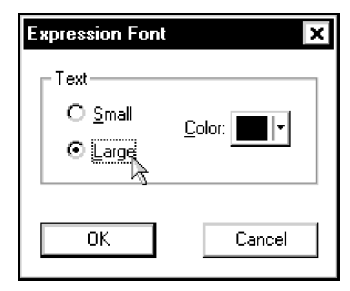

 $\square$  Carry out the change by leaving the dialog box with  $\bigcirc K$ .

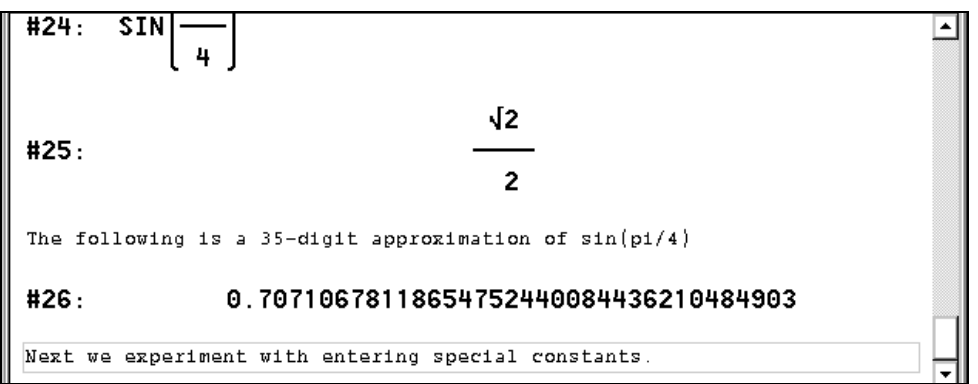

This font is useful for demonstration purposes, especially when using an overhead projector with a display palette. For personal work the small font may be preferable. Therefore, switch back to it and try a different color instead.

□ To undo the change of expression size, select <u>Options>Display>Font of All Expressions</u> again, then change the text size back to small by clicking on the <u>Small</u> radio button (left picture.) Prepare for changing the font color by opening the <u>Color</u> selection menu.

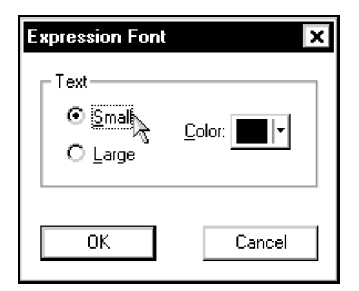

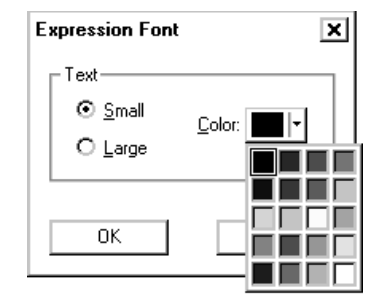

 $\blacksquare$  Select a color of your choice by clicking on it, then close the dialog with  $\bigcirc$   $\land$ 

Earlier you entered  $\pi$  via the Greek or Math Symbol Toolbar. There are several methods for entering special constants such as  $\pi$ , the base of the natural logarithm *e*, or the imaginary unit *i*.

To enter a sum of three  $\pi$ 's, first move the focus into the entry line using F2. Enter the first  $\pi$  from one of the two symbol toolbars, the second one by typing pi, and the third one as Ctrl+P. (The pluses in between are all entered via the keyboard.)

| ✓ = ≚ ≈ ‰ π+pi+π

These are the three methods of entering the number  $\pi$ . While some look different in the entry line, they all look and mean the same once they are entered:

 $\square$  Conclude the input of the sum of three  $\pi$ 's with  $\frown$ .

#27: π + π + π

There are also three methods for entering the base of the natural logarithm e. Use all three of them to enter a sum of three e's, then add the ordinary letter e to see the difference between a variable with this name and the famous constant. There is also another method of simplifying an expression.

Enter the first *e* from the Math Symbol Toolbar using  $\widehat{\mathbf{e}}$ , the second one by typing #e, and the third one as  $\boxed{\texttt{Ctrl}} + \boxed{\texttt{E}}$ . Then type: +e= (Note the use of the postfix equals operator.)

```
||| ∨ = ≚ ≈ ‰ Ê+#e+ê+e=
```

 $\blacksquare$  End the input of the sum of three *e*'s and the variable e with  $\frown$ .

```
#28: ê + ê + ê + e = e + 3 ê
```

The postfix equals operator causes an automatic simplification and the generation of an equation whose left hand side is the unsimplified expression and whose right hand side is the simplified expression. This method displays both the unsimplified and simplified expression on the same line, saving lines on the screen.

Similarly there are three methods for entering the imaginary unit. You can obtain I from the Math Symbol Toolbar, type #i, or enter it via the key combination Ctrl+I.

Conclude this chapter as follows.

Enter the text "This is the end of the first chapter."

This is the end of the first chapter.

Exit DERIVE. The **Exit** command can be found in the **File** menu.

Exit DERIVE using the **<u>F</u>ile>E**<u>x</u>it command.

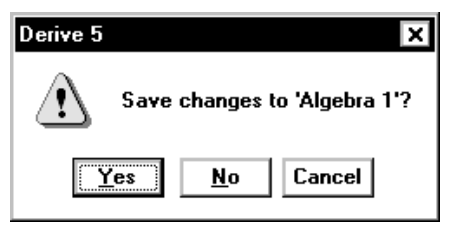

 $\square$  To exit without saving the worksheet, select  $\boxed{NO}$ 

### Summary

### **Algebra Window**

| 🗙 or Del delete highlighted expression                                                         |
|------------------------------------------------------------------------------------------------|
| 😰 or Insert>Text Object or [F5] insert text object after the highlighted object                |
| or <u>Author&gt;Expression</u> or F2 enter expression, move focus into entry line              |
| ■ or Simplify>Basic simplify highlighted expression                                            |
| ≈ or <u>S</u> implify> <u>Approximate</u> approximate highlighted expression                   |
| <u>F</u> ile>E <u>x</u> itexit Derive                                                          |
| <u>S</u> implify> <u>E</u> xpand expand highlighted expression                                 |
| Options>Display change display settings                                                        |
| <u>W</u> indow>Vie <u>w</u> Toolbars> <u>F</u> ormatting Toolbar toggle the formatting toolbar |
| $\uparrow$ , $\downarrow$ move highlighting one expression up, down                            |
| Esc] cancel command                                                                            |
| click left mouse button into row occupied by the expression highlight expression               |
| click left mouse button into text object edit contents of text object                          |
| click onto text object frame or left or right of it, or press $[Esc]$ from within text editing |
| highlight text object (without text editing)                                                   |

### **Expression Entry Toolbar**

| ✓ or ← enter expression                                                                                                    |
|----------------------------------------------------------------------------------------------------|
| $\blacksquare$ enter simplified expression                                                                                                    |
| $\stackrel{\scriptstyle{\scriptstyle{\scriptstyle{\frown}}}}{=}$ enter expression and simplified expression                                                                                                    |
| $\fboxsc{Esc}$ move focus into the algebra window                                                                                                    |
| Let in the second second secon |
| $\pi$ or Ctrl+P or pi                                                                                                    |
| <b>ê</b> or $Ctrl$ +E or #e base of natural logarithm <i>e</i>                                                                                                    |
| <b>î</b> or Ctrl+I or #i imaginary unit <i>i</i>                                                                                                    |
| ۵ , etc Greek letters                                                                                                    |
| <pre>✓ or Ctrl + Q or sqrt square root symbol</pre>                                                                                                    |
| = (postfix equals operator) enforce simplification                                                                                                    |

# Chapter 2: Documenting Polynomial Zero Finding

The emphasis in this chapter is on creating a simple mathematical document about the finding of the zeros of a polynomial. At the same time you will learn the corresponding basic techniques of using DERIVE.

Start DERIVE.

| Derive Startup                                           |                                             |
|----------------------------------------------------------|---------------------------------------------|
| Start Derive using the fact<br>instead of the previous s | ory default settings,<br>ession's settings? |
| Yes                                                      | No                                          |
| 🗖 Do not display this dial                               | og box in the future.                       |

Your first session with DERIVE left a trace in the form of an initialization file. This file stores information about the status of DERIVE before you last shut it down. For example, the change performed with the **Options>Display>Font of New Text Objects** command is among the data in this file. The **Derive Startup** dialog gives you the choice to either start DERIVE with the factory default settings or start DERIVE with the settings from the initialization file, i.e. with some of the changes from the first chapter. This book is written so that each chapter starts with a factory default DERIVE. We recommend that you do the same.

 $\blacksquare$  Start with a factory default DERIVE by exiting the dialog with  $\underline{Yes}$ 

Start the new document with an appropriate headline.

□ Insert a text object containing the text "Finding the zeros of a polynomial."

```
Finding the zeros of a polynomial
```

You will look for the zeros of the polynomial y = p(x),  $y = \frac{x^4}{2} + \frac{3x^3}{4} - \frac{5x^2}{4} - \frac{7x}{4} - \frac{1}{2}$ .

Enter the above polynomial by preparing for expression input with  $\square$ , then typing:  $y=x^{4/2+3x^{3/4-5x^{2}-7x/4-1/2}}$ 

(Intentionally leave out the /4 in the middle term.)

|     | 4<br>×       | 3 · x | _ 2   | 7∙x | 1 |
|-----|--------------|-------|-------|-----|---|
| #1: | y = <u> </u> | 4     | 5·x - | 4   | 2 |

From here on, the key  $\checkmark$  or the button  $\bigcirc$  will be displayed only in ambiguous situations. It will not be used any more for simple inputs such as the above. It is important for some of the features you are going to study and use in this chapter that you work with the above polynomial. Therefore, make sure it was entered properly.

As you know, it was not! The /4 in the middle term is missing. This is easily repaired by applying the **<u>E</u>dit>Derive Object** command to the highlighted expression.

□ Edit the highlighted expression by selecting the <u>Edit>Derive Object</u> command.

This brings a copy of the expression into the entry line with the cursor positioned at its left end, so the system is ready for editing.

□ Insert /4 after  $5x^2$ , then end the input with  $\checkmark$ .

**#1:** 
$$y = \frac{\frac{4}{x}}{2} + \frac{\frac{3}{3 \cdot x}}{4} - \frac{\frac{5}{5 \cdot x}}{4} - \frac{7 \cdot x}{4} - \frac{1}{2}$$

The  $\checkmark$  key performed a *replacement* of the old expression with the new one. There is no need to delete the old expression when using the <u>Edit>Derive Object</u> command.

Consider looking at a house from several different positions. From each position you will see details that you can't see from other positions. Based on this idea, mathematicians use a variety of different representations for mathematical objects. The fourth degree polynomial that you entered is displayed as an *algebraic* representation. Next you will produce a *graphical* representation, because this representation is particularly useful for obtaining information about the zeros. In other words, you will plot<sup>1</sup> its graph.

Since the major goal in this session is to properly document the mathematical work, ...

 $\blacksquare$  ... insert the text "First we try a graphic approach by plotting the polynomial in a 2D-plot window."

First we try a graphic approach by plotting the polynomial in a 2D-plot window.

<sup>&</sup>lt;sup>1</sup> "Plot" is a technical term. As such, it includes different aspects of drawing and graphical representation. It does not stand for mathematical accuracy, and in this book it will be used with three different meanings: for the activity of producing a graphical representation, for a graphical representation as an object, and for the corresponding DERIVE command.

Prepare for plotting a 2D graph: Open a 2D-plot window by clicking on the **2D-plot Window** button or selecting the <u>Window>New 2D plot Window</u> command.

| E  | 🕂 <u>F</u> ile | <u>E</u> dit <u>I</u> n | sert <u>S</u> e | t <u>O</u> ptions | <u>W</u> indow <u>H</u> elp |           |                       |   |            |   | - 8 × |
|----|----------------|-------------------------|-----------------|-------------------|-----------------------------|-----------|-----------------------|---|------------|---|-------|
|    | D 🖻            | 88                      | <b>B</b>   4    | - × 🖻             | ~ ⊢ + ⊕                     | ⇔ ; ↔   * | - * → +   <u>i</u> ge |   |            |   |       |
| Ē  |                |                         |                 |                   |                             | A         | <b>4</b>              |   |            |   |       |
|    |                |                         |                 |                   |                             |           | - 3                   |   |            |   |       |
|    |                |                         |                 |                   |                             |           | -2                    |   |            |   |       |
|    |                |                         |                 |                   |                             |           | -1                    | + |            |   |       |
| ⊢  |                |                         |                 |                   |                             |           |                       |   |            |   | ×     |
| -4 | ł              |                         | -3              | -2                | -                           | -1        |                       | 1 | 2          | 3 | 4     |
|    |                |                         |                 | ·                 |                             |           | 1                     | · |            |   |       |
|    |                |                         |                 |                   |                             |           | 2                     |   |            |   |       |
|    |                |                         |                 |                   |                             |           | -3                    |   |            |   |       |
|    |                |                         |                 |                   |                             |           | <sub>-4</sub>         |   |            |   |       |
| H  | Cros           | s: 1, 1                 |                 |                   | Cente                       | er: 0, 0  |                       |   | Scale: 1:1 |   | //    |

DERIVE created a plot window, so that you now have two windows to work with: an algebra window and a 2D-plot window. Use the usual WINDOWS techniques to flip between windows or change their sizes and positions.

- 2D-plot 1:1 🗕 🗆 🗙 🖗 Algebra 1 - 🗆 X y Finding the zeros of a polynomial - 3 1 #1: 2 2 First we try a graphic approach by plotting the polynomial in a 2D-plot window. -3 -2 -1 i 2 3 -2 -3 Center: 0, 0 Η Cross: 1, 1 Scale: 1:1
- Put the two windows side by side using the <u>Window>Tile Vertically</u> command.

Each window is labeled with the window type in its upper left corner (**2D-plot** and **Algebra**). The active window's Title Bar is dark; the inactive window's Title Bar is dimmed. Since the plot window is active, the Menu Bar, the Command Toolbar, and the Status Bar are all different from

that of the algebra window. In particular, the Status Bar displays the following graphics information:

- **Cross** gives the coordinates of a movable cross,
- Center gives the coordinates of the picture center,
- Scale gives the scale factors of both axes,
- The crossed square icon preceding the word **Cross** indicates Cartesian coordinates.
- $\blacksquare$  Draw the graph using the **Plot Expression** button  $\textcircled{\Box}$ .

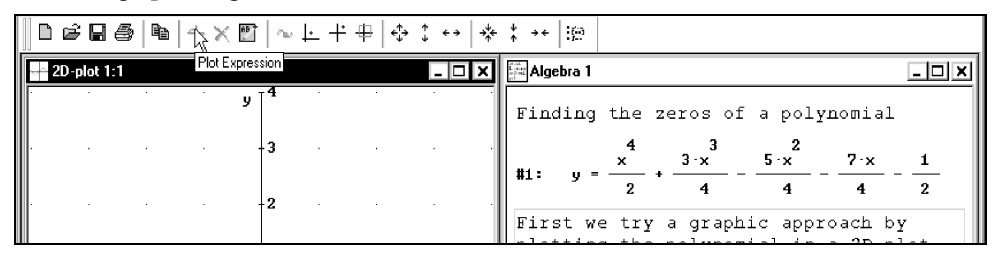

Oops—the **Plot Expression** button is dimmed inaccessible.

The reason is that the **Plot Expression** button (as well as its equivalent, the <u>lnsert>Plot</u> command) plots the point set given by the algebra window's highlighted expression, but currently the second text object is highlighted and a text object can't be plotted.

□ Highlight the polynomial by clicking on it (this makes the algebra window the active window), then make the 2D-plot window active again by clicking its Title Bar.

|   | ▯ᄚᇣᇢ∣ᅆᆝᄿᅟ     | (ॏ│∞└┼⊕ ◀      | ⋟∶⊷∣ <b></b> * | * →+  : <u>;</u> : | 9      |          |        |         |   |
|---|---------------|----------------|----------------|--------------------|--------|----------|--------|---------|---|
| ſ | 🔶 2D-plot 1:1 |                | - 🗆 🗙 🛛        | 🔤 Algebra          | 1      |          |        |         |   |
|   |               | у <sup>4</sup> |                | Findir             | ng the | zeros of | a poly | ynomial |   |
|   |               | -3 · ·         |                | #1: u              | 4 ×    | + 3·x -  | 2<br>  | 7·x     | 1 |
|   |               | 0              |                |                    | 2      | 4        | 4      | 4       | 2 |

There are several techniques to make a different window active:

- From the algebra window use the Command Toolbar's **2D-plot window** button 🔂 and from the 2D-plot window use the Command Toolbar's **Algebra window** button 💯.
- Click on the window you want to make active. This method, however, must be used with care: Clicking on an algebra window with the left mouse button is likely to alter the highlighting, clicking on a 2D-plot window with the left mouse button is likely to move the graphics cross, this might have unexpected effects. Therefore, it is better to click with the right mouse button to change windows, or to click, with any mouse button, into the window's Title Bar.
- From the algebra window use the <u>Window>y</u> 2D-plot command and from the graphics window use the <u>Window>x</u> Algebra command. (The numbers *x* and *y* may vary.)
- From the algebra window use the Alt + W and y keys and from the graphics window use the Alt + W and x keys as abbreviations of the above.

Now the Plot Expression button is available, and you are ready to plot the polynomial.

- 🗆 × Algebra 1 2D-plot 1:1 - 🗆 🗙 y Finding the zeros of a polynomial 3 2.5 1 2 2 First we try a graphic approach by plotting the polynomial in a 2D-plot window. 3 -3 1 2
- Draw the polynomial's graph using the Plot Expression button

Now we have both an algebraic and a graphical representation of the polynomial available. However, the graphical representation is *outside* the algebra window's worksheet in its own independent plot window.

□ Copy the current plot window into the algebra window's worksheet by using the 2D-plot window's <u>File>Embed</u> command.

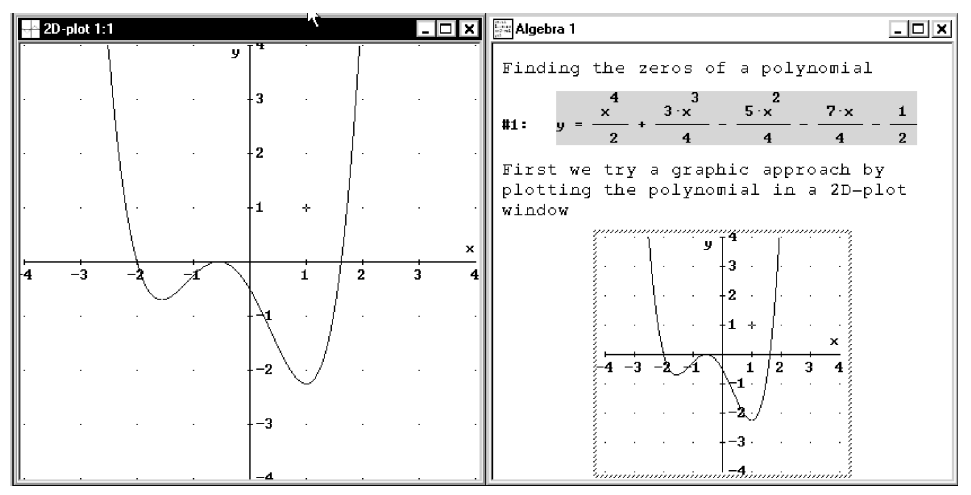

This "freezes" the current status of the plot window into the worksheet. The plot window is interactive; the embedded plot image is not. The embedded plot image can be brought back into an interactive plot window at any time with a double mouse click.

The graphical representation is useful for exploring the polynomial's zeros. However, from the current picture it is not clear whether the polynomial has two, three, or four distinct zeros. An answer can be found by inspecting the graph with the moveable graphics cross. Its coordinates are displayed in the status line, which now shows the cross at the initial position (1,1):

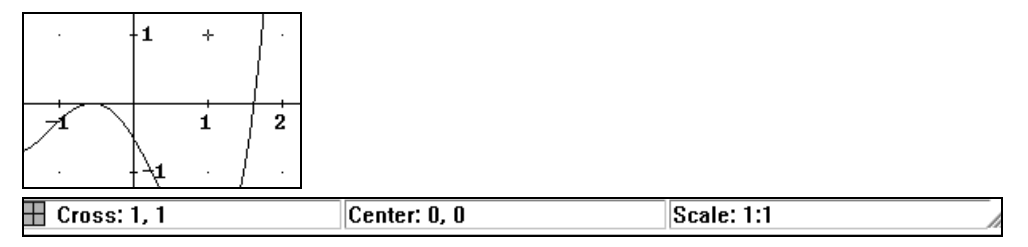

The color of the cross can be changed using the **Options>Display>Cross** command.

When the plot window is active, the cross can be repositioned by either moving the mouse pointer and clicking the left mouse button or by using the arrow keys  $\rightarrow$ ,  $\leftarrow$ ,  $\uparrow$ , and  $\downarrow$ .

■ Move the mouse pointer to (1,-1), or near it, then click with the left mouse button to move the cross to this position (left picture). Use the arrow keys to move the cross to (0.5,0.5). Try Ctrl+→, Ctrl+←, Ctrl+↑, and Ctrl+↓ to move the cross in bigger steps.

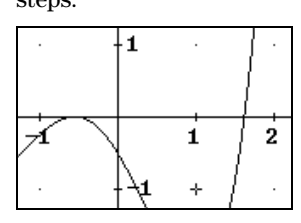

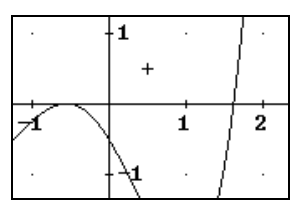

The Home key moves the cross to the plot window center.

The trace mode is very useful for inspecting curves. This mode can be switched on and off with the **Trace Plots** button . the **Options>Trace Plots** command, or the corresponding hot key [F3]. As is customary in WINDOWS programs, a button with the same effect as a command is displayed in the respective menu left of the command, while the hot key is displayed right of the command. Check this out for the **Options>Trace Plots** command:

Open the <u>Options</u> menu.

|   | <u>F</u> ile <u>E</u> dit | <u>I</u> nsert <u>S</u> et | Dptions Window                | <u>H</u> elp                 |   |   |        |               |       |          |            |         |              |
|---|---------------------------|----------------------------|-------------------------------|------------------------------|---|---|--------|---------------|-------|----------|------------|---------|--------------|
|   | D¢8                       | 6   <b>h</b>               | , <u>D</u> isplay<br>Printing |                              | + | * | * → ÷  | 1 <u>6</u> 29 |       |          |            |         |              |
| E | - 2D-plot                 | 1:1                        |                               | . F3                         | - | Ľ | Algeb  | ora 1         |       |          |            |         | - <b>-</b> × |
|   |                           |                            | Follow Cross                  | R                            |   |   | Find.  | ing           | the : | zeros of | a poly     | ynomial |              |
|   |                           | - { · · · ·                | <u>Simplify Before</u>        | e Plotting<br>efore Plotting |   |   |        |               | 4     | 3.7      | 2<br>5 · v | 7 · v   | 1            |
|   |                           |                            | <u>Autoscale Nev</u>          | v Plots                      |   |   | #1:    | y =           | 2     | +        | 4          |         | - 1/2        |
|   | ÷                         |                            | ✓ Change Plot C               | olors<br>Imaginasu Pasta     |   |   | Firs   | t we          | try   | a graph  | uic app:   | roach b | y            |
|   |                           | 1                          | Plot <u>R</u> eal and         | Imaginary Parts              |   |   | l plot | tina          | tha   | -polypor | uiol in    | 2 20 0  | iot          |

| ÷ | 2D-plot 1:1 | Tracing expression                                                  | #1           |    |   | ×      | Algebra 1                                                                     |
|---|-------------|---------------------------------------------------------------------|--------------|----|---|--------|-------------------------------------------------------------------------------|
| ſ |             | . y                                                                 | <b>4</b> · · | 1  | · |        | Finding the zeros of a polynomial                                             |
|   | . ]         |                                                                     | 3 .          | .  |   |        | #1: $y = \frac{4}{2} + \frac{3}{4} - \frac{5}{4} - \frac{7}{4} - \frac{1}{2}$ |
|   |             |                                                                     | 2 ·          | 1. | · | •      | First we try a graphic approach by                                            |
|   |             | $\left\{ \begin{array}{ccc} & & & \\ & & & \\ \end{array} \right\}$ | 1 .          | .  |   | •      | window                                                                        |
| 4 | -3          | -2 -1                                                               | i            | 2  | 3 | ×<br>4 |                                                                               |
|   |             |                                                                     |              | ·  |   | •      |                                                                               |
| ŀ |             |                                                                     | -2           |    |   | •      | 4 -3 -2 -1 1 2 3 4                                                            |

□ Turn trace mode on by selecting the **<u>T</u>race Plots** command.

When trace mode is switched on, the cross changes its shape into a square and jumps vertically to the curve, with its horizontal coordinate unchanged. The expression number of the traced curve is displayed in the plot window's Title Bar (here: **Tracing Expression #1**). When trace mode is switched on, the square can be moved only along the curve. This can be done using  $\rightarrow$  and  $\leftarrow$ , or using  $Ctrl + \rightarrow$  and  $Ctrl + \leftarrow$  for "big steps." It can also be done by moving the mouse pointer and clicking with the left mouse button to the new position. If there are several graphs displayed, use  $\uparrow$  and  $\downarrow$  to select another graph.

Become familiar with moving the square. Use the arrow keys and the mouse to move the square. Finally, click the left mouse button at the point (2.5,0).

| 🖽 Cross: 2.5, 18.5625 Center: 0, 0 Scale: 1:1 |
|-----------------------------------------------|
|-----------------------------------------------|

What happened to the square? It disappeared. Looking at the status line indicates the reason. The square's vertical coordinate is 18.5625, so it is far from the current plot area. You can ask DERIVE to move the plot area where the cross or square is.

□ Move the plot area where the cross is by flipping the switch **<u>Options>Follow Cross</u>**.

| <br>plot 1:1 | Tracing | expres | sion #1  |   |   | _ 🗆 × | Algebra 1                                                                                                    | _ 🗆 X                         |
|--------------|---------|--------|----------|---|---|-------|----------------------------------------------------------------------------------------------------|-------------------------------|
|              |         |        | y<br>-22 |   |   |       | Finding the zeros of a polynomi                                                                                                    | al                            |
|              |         |        | -21      |   |   |       | #1: $y = \frac{\frac{4}{x}}{\frac{2}{x}} + \frac{\frac{3}{3 \cdot x}}{\frac{4}{x}} - \frac{\frac{2}{5 \cdot x}}{\frac{4}{x}} - \frac{7 \cdot x}{\frac{4}{x}}$                                                                                                    | $\frac{1}{2}$ - $\frac{1}{2}$ |
| <br>         |         |        | -20      |   | ÷ |       | First we try a graphic approach<br>plotting the polynomial in a 21                                                                                                    | r by<br>D-plot                |
| <br>         |         |        | -19      |   |   | <br>p | window                                                                                                    |                               |
|              | •       | •      | -18      | · |   |       | · · <b>2</b> · <b>2</b> · · ·                                                                                                    |                               |
| .            |         |        | -17      |   |   |       | $1 + \frac{1}{2} + \frac{1}{2} + $ |                               |
| .            |         |        | -16      |   | . |       |                                                                                                    |                               |

The plot window "follows" the square. This means that the plot ranges for the horizontal and the vertical axes are changed automatically to ensure that the cross is visible. Since this mode can destroy a chosen plot range, follow mode should be used carefully and is therefore switched off by default.

□ Turn follow mode off by selecting **Options><u>F</u>ollow Cross** again.

There are several ways to restore a previous range:

- While follow mode is on, you can click the left mouse button at a horizontal position where the corresponding vertical curve coordinate is within the original plot range. This requires some knowledge and reasoning about the curve.
- Independent of the follow mode status you may use the **Center on origin** button  $\square$ .
- Select the <u>Set>Plot Range</u> or the <u>Set>Plot Region</u> command, use the <u>Reset</u> button, then leave the dialog.
- If available, double click on an embedded version of the original graph. This last option is particularly convenient.

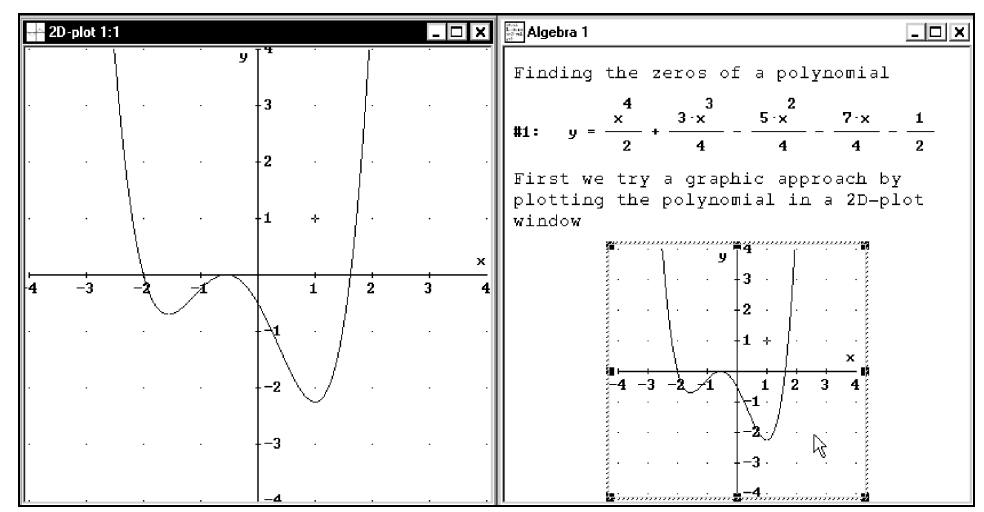

Bestore the original graph by double clicking on the embedded graph.

Trace mode was lost because the embedded graph was produced before trace mode was turned on. Switch trace mode on again to start looking for the polynomial's zeros.

Switch trace mode on with held, then move the square to the rightmost zero, as near as you can get to the horizontal axis.

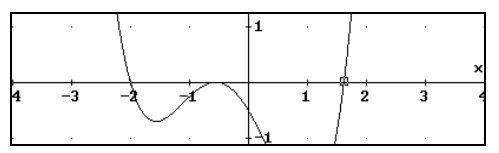

DERIVE displays the square coordinates as **Cross: 1.62, 0.01688368**. (Your numbers might be different.) Using the left arrow key (-) once moves the square to **Cross: 1.6, -0.1512**. You have

not found a position at which the *y*-coordinate is zero, but you can say that the polynomial zero must be between 1.6 and 1.62, probably being closer to 1.62. An obvious approach for getting closer is magnification.

Zoom in using the Command Toolbar's Zoom in button (left picture), then move the square closer to the rightmost zero.

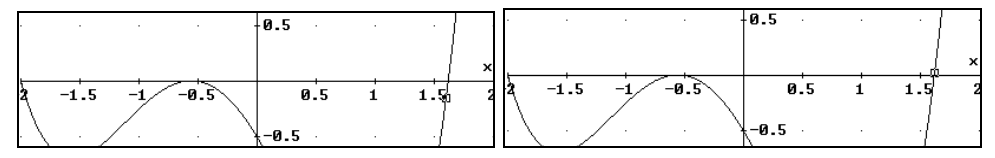

Now you get **Cross: 1.62, 0.01688368** and **Cross: 1.61, -0.06817304** (or whatever numbers you obtain) hence the polynomial zero is between 1.61 and 1.62.

 $\blacksquare$  Restore the original scale factors by zooming out with the **Zoom out** button 🔂.

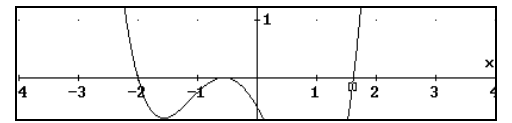

□ Find an approximation for the leftmost zero by moving the square to it.

|   | •  | <u>}</u> . |   | -1 |   | 1. |   |   |
|---|----|------------|---|----|---|----|---|---|
|   |    | Ĺ          |   |    |   | ]. |   | x |
| 4 | -3 | -2         | Ź |    | 1 | Ż  | 3 | 4 |

The leftmost zero seems to be at exactly x=-2.

Document what you found so far by inserting appropriate text objects.

Switch to the algebra window. Resize the embedded plot: Select the image by clicking on it. The image is surrounded by 8 black squares, which can be used to resize it. Move the mouse pointer to the lower right corner until a double-headed arrow appears. Press and hold the left mouse button. With the left mouse button held down, drag the pointer towards the image center. When a suitable size is reached, release the mouse button.

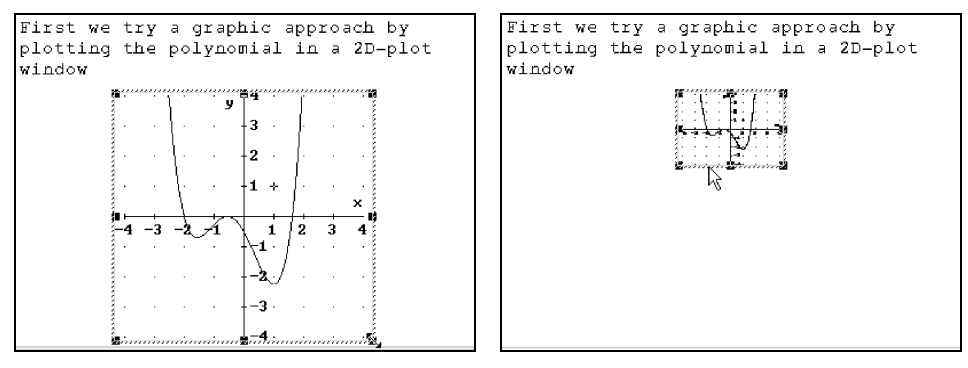

When you don't like the change of the aspect ratio such is in the above pictures, you can easily restore it. You will learn how to do this in Chapter 4.

Insert a text object documenting the method and result of your findings.

□ Insert a new text object and enter the following text (use the numbers you found):

```
Using trace mode we found x=-2 and 1.61<x<1.62.
```

Search for more zeros: Make the plot window active, then move the square to the uncertain middle section.

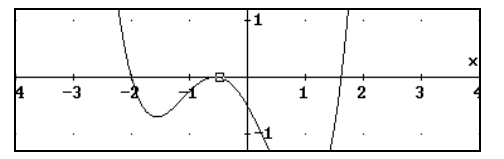

You will find that there is one zero between -0.62 and -0.6. Another zero seems to be at exactly x=-0.5. To obtain a picture with intersections of the graph, magnify again.

Zoom in, this time using the Zoom in button \* twice.

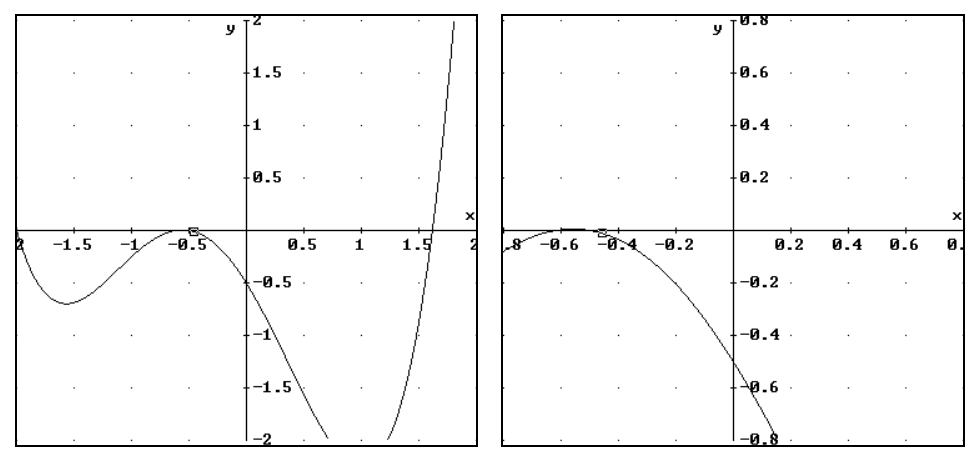

It becomes obvious that there are two zeros. Continue to magnify the graph.

Zooming in once more with description lets the square leave the plot window because follow mode is switched off (left picture). The very useful Center on cross button is shifts the plot range so that the square/cross is in the center of the new plot image.

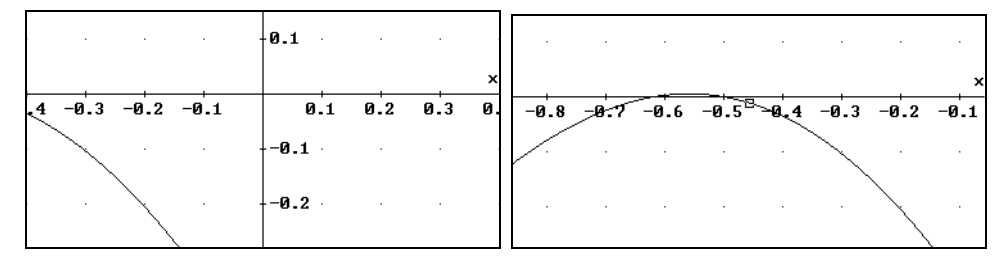

Move the square to get a better approximation of the left zero.

 $\blacksquare$  Move the square near the left zero and note the cross coordinates in the Status Bar.

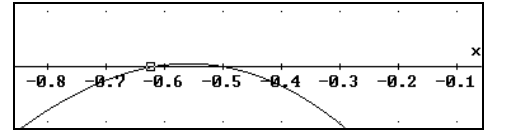

Now the change of sign happens between x=-0.62 and x=-0.618. Produce a graph with steeper intersections to get a more accurate answer.

 $\blacksquare$  Zoom in vertically only, using the **Zoom vertical in** button [].

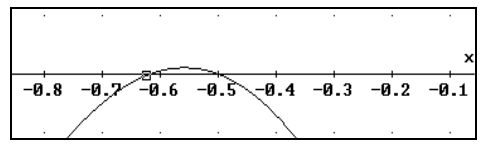

A highly recommended tool is the **Set range with box** button  $\square$ , which allows to choose a crop rectangle graphically.

 $\blacksquare$  Prepare for choosing a crop rectangle by using the **Set range with box** button  $\blacksquare$ 

The mouse cursor turns into a crosshair.

□ Choose a crop rectangle: Click and hold the left mouse button at the top left corner of the desired area. Drag the mouse down and to the right until the box encloses the desired area.

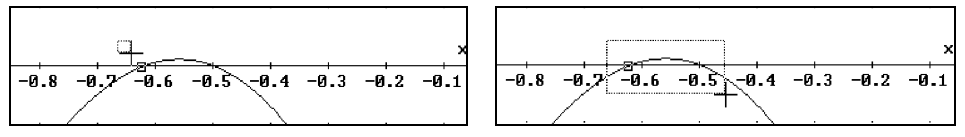

 $\square$  Release the mouse button.

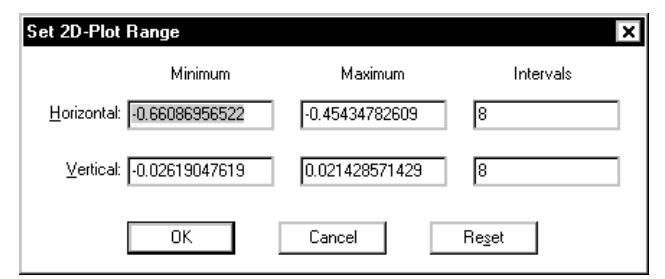

The **Set 2D-Plot Range** dialog box is displayed, reflecting the numerical equivalents of the choices you just made with the mouse. This dialog box could be obtained in the first place using the **Set>Plot Range** command. But a graphical choice of the plot range is often more convenient.

 $\blacksquare$  See what happens if you confirm with  $\bigcirc$  OK

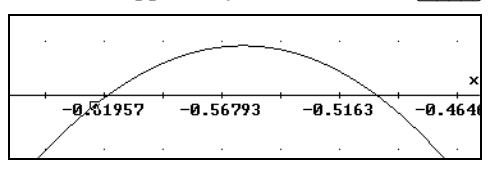

Notice the complicated numbers below the tick marks (your numbers are likely to be different) and in the Status Bar scale factors. This is caused by the graphical box selection.

 $\blacksquare$  Zoom in again using the **Set range with box** button  $\blacksquare$ .

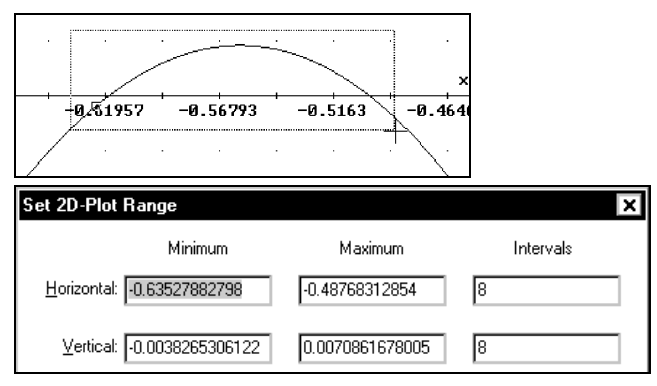

It is helpful to edit the suggested numerical values to the nearest simple values. Start by overwriting the highlighted value of the input field for the **<u>H</u>orizontal Minimum**. Then use the tab key **(L)** to make the next input field active. Enter the following values.

 □
 −0.7 □ □ −0.4 □ □ −0.4 □ −0.4 □ −0.4 □

Make the values for the **Intervals** fields fit to the difference of the values for the **Minimum** and the **Maximum** fields. For example, 6 intervals for a horizontal range of length 0.3 (= difference of -0.7 and -0.4) ensures nice numbers below the tick marks.

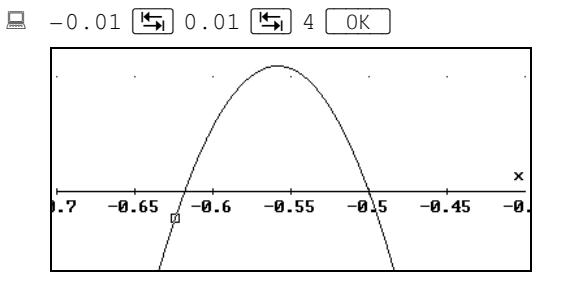

□ Use the trace mode square to find approximations of the two zeros.

The left zero lies between -0.6181818 and -0.6174242; and the other zero probably is at -0.5. All the above work now should be documented in the algebra window's worksheet by embedding the graph and adding an appropriate text object.

From the 2D-plot window select the **<u>File>Embed</u>** command, then switch to the algebra window and resize the embedded plot appropriately.

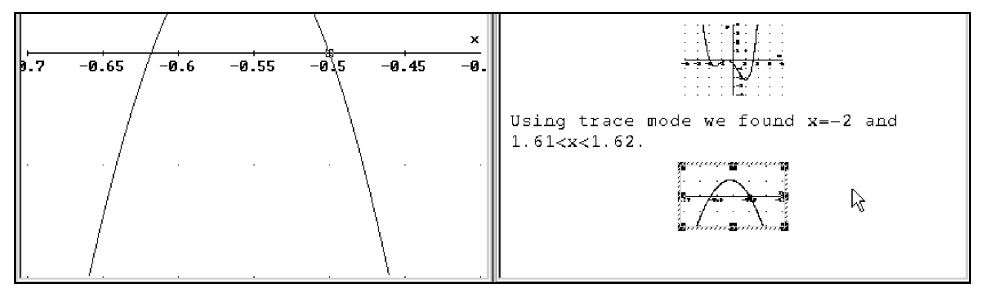

□ Insert a new text object documenting the method and result of your findings:

Using zooming we found x=-0.5 and -0.6181818<x<-0.6174242.

Close the plot window, then open the algebra window to full size.

Close the plot window by clicking the left mouse button on the button that is located in the window's upper right corner. Open the algebra window to full size by clicking on the button, which is located left of the algebra window's button.

```
Finding the zeros of a polynomial

#1: y = \frac{4}{2} + \frac{3 \cdot x}{4} - \frac{5 \cdot x}{4} - \frac{7 \cdot x}{4} - \frac{1}{2}

First we try a graphic approach by plotting the polynomial in a 2D-plot window

Using trace mode we found x=-2 and 1.61<x<1.62.

Using zooming we found x=-0.5 and -0.6181818<x<-0.6174242.
```

Next compute the zeros by solving the corresponding polynomial equation. Before doing so, enter an appropriate textual description of your approach.

Enter the text: "Next we compute the polynomial's zeros by applying the SOLVE function to the corresponding polynomial equation."

Next we compute the polynomial's zeros by applying the SOLVE function to the corresponding polynomial equation.

Generate the corresponding polynomial equation.

Highlight the polynomial #1, move focus into the entry line with F2 (which is the hot key for authoring expressions), then auto-paste a copy of the polynomial using the hot key F3.

 $\sqrt{-1} = \frac{1}{2} \approx \frac{1}{2} = \frac{1}{2} \times \frac{1}{2} + \frac{1}{2} \times \frac{1}{2} + \frac{1}{2} \times \frac{1}{2} \times \frac{1}{2} = \frac{1}{2} \times \frac{1}{2} \times \frac{1}{2$ 

- [F2] may become your most frequently used hot key.
- $\blacksquare$  Replace y with 0 then conclude the input with  $\frown$ .

|     | 4<br>× | 3<br>3·x | 2<br>5·x | 7·x | 1 |
|-----|--------|----------|----------|-----|---|
| #2: | 0 = +  | 4        | 4        | 4   | 2 |

For solving this equation either use the **Solve>Expression** command or the corresponding toolbar button **Q**.

Prepare for solving the equation by applying the Solve Expression button .

| Solve Expression #2 |                                                                            |                                                                            | ×               |
|---------------------|----------------------------------------------------------------------------|----------------------------------------------------------------------------|-----------------|
| Solution Variables  | Solution Method<br>Solution Method<br>Nugerically<br>Numerically<br>Either | Solution Domain<br>© <u>C</u> omplex<br>O <u>R</u> eal<br>O <u>R</u> ounds | Solution Bounds |
|                     | <u>0</u> K <u>S</u>                                                        | olve Cancel                                                                |                 |

Solve the equation. Accept all suggested parameters by selecting Solve

| #3: | $SOLUE\left[\emptyset = \frac{4}{x} + \right]$ | $\frac{3 \cdot x}{4}$ | $\frac{2}{5 \cdot x}$       | - <del>7 · x</del><br>4 | $-\frac{1}{2}, $            | ×               |                    |          |
|-----|------------------------------------------------|-----------------------|-----------------------------|-------------------------|-----------------------------|-----------------|--------------------|----------|
| #4: |                                                | <b>x</b> =            | $\frac{1}{2} - \frac{1}{2}$ | <u>√5</u> ∨ × =<br>2    | - <del>√5</del><br>+<br>- 2 | $\frac{1}{2}$ ~ | $x = -\frac{1}{2}$ | ✓ × = −2 |

Here  $\lor$  is the mathematical symbol for the logical operator OR.

Similar to the Entry Toolbar's **Enter and Simplify** button  $\bowtie$ , <u>Solve</u> generated both an unsimplified expression (which is the formal application of the SOLVE function to the equation) and a simplified expression (which is the solution of the equation.) The exit <u>OK</u> would have generated the unsimplified expression only.

Enter the text "Expression #4 gives the four exact zeros of the polynomial."

Expression #4 gives the four exact zeros of the polynomial.

In order to compare these results with what you found graphically, approximate expression #4. Before doing so, again add a textual description of your approach.

Enter the text "We approximate #4 so that we can compare it with what we found graphically."

We approximate #4 so that we can compare it with what we found graphically.

Approximate expression #4 by first highlighting it, and then applying the Approximate button .

#5: x = 1.618033988 ∨ x = -0.6180339887 ∨ x = -0.5 ∨ x = -2

To turn this worksheet into a good piece of mathematical documentation, do some more editing, then print and save it. First, add a signature documenting author(s) and date.

Switch the Formatting Toolbar on using <u>Window>View</u> Toolbars><u>Formatting Toolbar</u>.

▼ ▼ B Z U Ø Ē Ē Ē Ē

All fields and buttons are dimmed as long as there is no text object in editing mode.

Add a text object at the end of the worksheet using 2. Choose a special format for the signature: In the Formatting Toolbar change the font size to 8 points and click on the Right Justify button 1.

| DfW Printer | ▼ 8 ▼ B | ∕⊻₽₽ ≣ ≣ |                |  |
|-------------|---------|----------|----------------|--|
|             |         |          | Bight Justifu  |  |
|             |         | 1        | - Ingricouolay |  |

 $\blacksquare$  Enter "This document was created by . . . on . . .."

This document was created by B Kutzler & V Kokol-Voljc on Jan 6, 2000

Next change the topmost text object into an attention-catching title line.

□ Highlight the first text object's contents using the usual text processing techniques.

Finding the zeros of a polynomial

Choose a format that is suitable for a title line, for example . . .

 $\blacksquare$  ... change to 14 point font size, bold (**B**), centered ( $\equiv$ ), then add a blank line.

| _ |                                                                                                    |   |
|---|----------------------------------------------------------------------------------------------------|---|
|   | Finding the zeros of a polynomial                                                                            | • |
|   | <b>#1:</b> $y = \frac{4}{x} + \frac{3}{3 \cdot x} - \frac{5}{5 \cdot x} - \frac{7 \cdot x}{1} - \frac{1}{2}$ |   |

Switch the Formatting Toolbar off using <u>Window>View</u> Toolbars><u>Formatting Toolbar</u>.

Before sending a document to the printer, it is a good idea to do a print preview.

Look at the print preview using the **<u>File>Print Preview</u>** command.

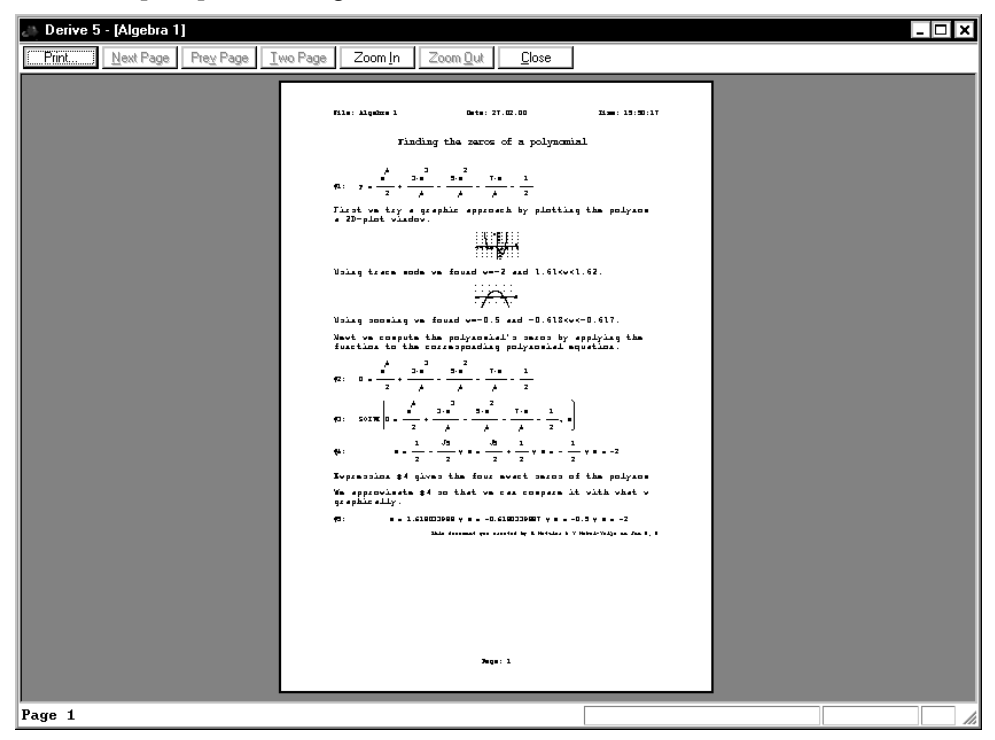

Print preview offers various options including a button for zooming in.

 $\blacksquare$  Zoom in with Zoom <u>I</u>n.

| 🚑 Derive 5 - [Alge | bra 1]                                                                          | - 🗆 ×    |
|--------------------|---------------------------------------------------------------------------------|----------|
| Print Next P       | age Prey Page Iwo Page Zoom In Zoom Out Close                                   |          |
|                    | File: Algebra 1 Date: 27.02.00 Time: 15:50:17                                   | <u>•</u> |
|                    | Finding the zeros of a polynomial                                               |          |
|                    | #1: $y = \frac{4}{2} + \frac{3}{4} - \frac{5}{4} - \frac{7}{4} - \frac{1}{2}$   |          |
|                    | First we try a graphic approach by plotting the polynomial in a 2D-plot window. |          |
|                    |                                                                                 |          |
|                    | Using trace mode we found x=-2 and 1.61 <x<1.62.< td=""><td></td></x<1.62.<>    |          |

The magnifying glass shaped cursor in the upper right quarter of the page indicates that an alternative to using the  $\boxed{\text{Zoom In}}$  button is to click with the left mouse button.

Make the expressions slightly larger. Change the expression font size via the **Options>Printing** submenu.

Prepare for changing the expression font size: Close the print preview window with <u>Close</u>, then select the command <u>Options>Printing>Expression Layout</u>.

| Expression Print Lay                    | vout X             |
|-----------------------------------------|--------------------|
| Annotation                              | Computation Time   |
| Font<br><u>R</u> egular<br><u>B</u> old | <u>S</u> ize: 10 🖵 |
| ОК                                      | Cancel             |

Here you can select the expression font size, choose between **<u>Regular</u>** and **<u>Bold</u>** font, and control the printing of <u>Annotations</u> and <u>Computation Times</u>. (By default neither is printed).

Change the font size to 11 points, then close the dialog with OK.
Apply again the <u>File>Print Preview</u> command, this time zooming in twice.

| A Derive 5 - [A | Algebra 1]                                                                                                    | IX |  |
|-----------------|----------------------------------------------------------------------------------------------------|----|--|
| <u>Print</u> e  | ext Page Prey Page I wo Page Zoom In Zoom Out Cose                                                                                  | _  |  |
|                 | File: Algebra 1 Date: 27.02.00 Time: 15:53:12<br>Finding the zeros of a polynomial                                                  |    |  |
|                 | #1: $y = \frac{4}{2} + \frac{3 \cdot x}{4} - \frac{5 \cdot x}{4} - \frac{7 \cdot x}{4} - \frac{1}{2}$                               |    |  |
|                 | First we try a graphic approach by plotting the polynomial i.<br>a 2D-plot window.                                                  |    |  |
|                 | Using trace mode we found $x=-2$ and $1.61 < x < 1.62$ .                                                                            |    |  |
|                 |                                                                                                    |    |  |
|                 | Using zooming we found $x=-0.5$ and $-0.6181818 < x < -0.6174242$ .<br>Next we compute the polynomial's zeros by applying the Solve |    |  |
|                 | function to the corresponding polynomial equation.                                                                                  | Ţ  |  |
| Page 1          |                                                                                                    |    |  |

The worksheet is now ready to be printed.

Prepare for printing the document using print preview's Print button.

| int .                                                     | ? X                         |
|-----------------------------------------------------------|-----------------------------|
| Name: EPSON Stylus COLO                                   | DR 640                      |
| Status: Default printer; Ready<br>Type: EPSON Stylus COLO | у<br>R 640                  |
| Where: SCUUTEAU_PT<br>Comment:                            | Print to file               |
| Print range                                               | Copies                      |
| ⊙ <u>A</u> ll                                             | Number of <u>c</u> opies: 1 |
| O Pages from: 1 to:                                       |                             |
| O Selection                                               |                             |
|                                                           | 0K Cancel                   |

Make sure that the printer is properly connected, switched on, and set. In the **Printing** dialog box you can change the printer or the printing properties, change the print range from <u>All</u> to either a range of pages or the highlighted expressions, or change the number of copies from the default 1 to the number you want.

 $\blacksquare$  Send the document to the printer with  $\bigcirc$ K

Tile: Alcolume 1 Onte: 19.02.00 II.m: 00:00:05 Finding the zeros of a polynomial  $\frac{3 \cdot x}{4} - \frac{7 \cdot x}{4} - \frac{1}{2}$ we try a graphic approach by plotting the polynom Using trace mode we found e=-2 and 1.61<e<1.62. - sonaling we found w==0.5 and =0.6181818kwk=0. 61742 Next we compute the polynomial's series by applying the function to the corresponding polynomial equation. 3 · x 7 · x 44 #4 gives the four evect seros of the #4 so that we can compare with what we f approvinate phie ally .  $x = 1.618033068 \vee x = -0.6180330887 \vee x = -0.5 \vee x = -2$ normal yes survive by & Heisiss & Y Heisis-Yolgo as Jun 8, 1 Jaga: 1

Saving the worksheet preserves your work for later use or modification.

Save the worksheet by selecting the <u>File>Save As</u> command.

| Save As                                    |                             |                                            |   |      | ? ×                    |
|--------------------------------------------|-----------------------------|--------------------------------------------|---|------|------------------------|
| Save in:                                   | 🔄 Math                      |                                            | - | ) e× | 8-8-<br>8-8-<br>8-8-   |
| E Area Ur<br>Number<br>Volume              | nder Curve<br>of Revolution |                                            |   |      |                        |
| File <u>n</u> ame:<br>Save as <u>t</u> ype | DfW file (*.dfw)            |                                            |   |      | <u>S</u> ave<br>Cancel |
| Save<br>State<br>Expre                     | ⊻ariables<br>sssions        | Expressions<br>O <u>A</u> II<br>O Sejected |   |      | <u>l</u> ake backup    |

DERIVE suggests storing the file in the subdirectory **Math**. You may choose a different directory by selecting one from the selection menu that is offered for the **Save** <u>in</u> field.

Accept the suggestion and enter the file name chapter02 in the File name input field. Close the dialog with <u>Save</u>.

```
🔉 Derive 5 - [Algebra 1 chapter02.dfw]
```

Notice the Title Bar. Previously there was **[Algebra 1]** as the indication of an unnamed algebra worksheet. Now there is **[Algebra 1 chapter02.dfw]**, indicating an algebra worksheet with name **chapter02.dfw**. The suffix **.dfw** is the default that is chosen when you do not specify a suffix as part of the filename.

 $\blacksquare$  Exit from Derive.

### Summary

### **Algebra Window**

| $\textcircled{e}$ or Solve>Expression or $\fbox{Ctrl}+\textcircled{o}+\fbox{E}$ solve equation |
|------------------------------------------------------------------------------------------------|
| 🔂 open 2D-plot window or switch to one                                                         |
| ∃ right justify highlighted object                                                             |
| ≝ center highlighted object                                                                    |
| <u>F</u> ile>Save <u>A</u> s save worksheet using a name                                       |
| <u>F</u> ile>Print Pre <u>v</u> iew print preview                                              |
| <u>E</u> dit>Derive Object or double-click left or right of expr edit highlighted expression   |
| <b>Options&gt;D</b> isplay>Cross change appearance of graphics cross                           |
| Options>Printing>Expression Layout                                                             |
| <u>W</u> indow>New 2 <u>D</u> plot Window open new 2D-plot window                              |
| double-click left mouse button on embedded plot open embedded plot in plot window              |

### **2D-plot Window**

| ↔ or <b>Insert&gt;<u>P</u>lot</b>                        | plot highlighted expression                  |
|----------------------------------------------------------|----------------------------------------------|
| or <u>Options&gt;Trace Plots</u> or <u>F3</u> .          | toggle trace mode                            |
| +                                                        | center plot region on cross                  |
| <u>+</u>                                                 | center plot region on origin                 |
| 🔆 or [F9]                                                | zoom in                                      |
| 🔂 or [F10]                                               | zoom out                                     |
| * or F7                                                  | zoom in vertically                           |
| ₽                                                        | graphically choose a crop rectangle          |
| <u>F</u> ile> <u>E</u> mbed                              | copy plot window into algebra worksheet      |
| <u>Set&gt;Plot Range</u>                                 | set plot range borders                       |
| Options>Follow Cross                                     | toggle follow mode                           |
| $\rightarrow$ , $\downarrow$ , $\leftarrow$ , $\uparrow$ | move cross one pixel (one dot) on the screen |
| Ctrl+→, Ctrl+↓, Ctrl+                                    | ←, Ctrl+↑ move cross several pixels          |
| Home                                                     | move cross to plot window center             |

### **All Windows**

<u>Window>Tile Vertically</u> ...... arrange windows as right-left split (active window on the left)

# Index

| •                                                                                                    | 4 |
|----------------------------------------------------------------------------------------------------|---|
| ×                                                                                                    | 5 |
| <b>D</b>                                                                                                    | 5 |
| 5x - 6 = 2x + 15                                                                                                    | 3 |
| $z = x^2 - y^2$                                                                                                    | 7 |
| $z = \cos(x \cdot y)$                                                                                                    | 2 |
| v                                                                                                    | 5 |
| ^                                                                                                    | 5 |
| ° 14                                                                                                    | 7 |
| :∈                                                                                                    | 8 |
| :=                                                                                                    | 7 |
| ∞                                                                                                    | 8 |
| ↓                                                                                                    | 1 |
| <ul><li>✓</li><li>✓</li><li>✓</li></ul>                                                                                                    | 6 |
| ↓ 6, 28, 29, 118, 20                                                                                                    | 9 |
| <b>1</b> 6, 28, 29, 118, 20                                                                                                    | 9 |
|                                                                                                    | 1 |
|                                                                                                    | 1 |
|                                                                                                    | 1 |
|                                                                                                    | 1 |
| → 5, 28, 29, 11                                                                                                    | 8 |
| ← 5, 28, 29, 11                                                                                                    | 8 |
| Alt + PrtSc 20                                                                                                    | 1 |
| <u>[Ctrl]</u> + ← 11, 64, 10                                                                                                    | 6 |
| [Ctrl]+↓ 2                                                                                                    | 8 |
| <u>[Ctrl]</u> + ↑ 2                                                                                                    | 8 |
| $\underline{[Ctr]} + \underline{} + \underline{\downarrow}$                                                                                              | 3 |
| $\underline{[Ctrl]} + \underline{\frown} + \underline{\uparrow}$                                                                                         | 3 |
| <u>Ctrl</u> + <u></u> + <u>M</u> 20                                                                                                    | 1 |
| $\underline{[Ctr1]} + \underline{\rightarrow}$ 28, 2                                                                                                    | 9 |
| <u>[Ctr1]</u> + ← 28, 2                                                                                                    | 9 |
| $\underline{[Ctr1]} + \underline{[C]} \dots \dots \dots \dots \dots \dots \dots \dots \dots \dots \dots \dots \dots \dots \dots \dots \dots \dots \dots$ | 1 |
| $\underline{[Ctr1]} + \underline{[E]}$                                                                                                    | 0 |
| <u>Ctrl</u> + <u>P</u> 2                                                                                                    | 0 |
| <u>[Ctr]</u> + <u>[]</u> 1                                                                                                    | 1 |
| <u>[Ctr1]+[V]</u> 5                                                                                                    | 4 |
| <u>[Ctrl]</u> +[X] 54, 20                                                                                                    | 1 |
| Del                                                                                                    | 5 |

| Esc]                                  | 5, 13, 16, 243 |
|---------------------------------------|----------------|
|                                       | 11, 126        |
| F3                                    | 8, 36, 49, 122 |
| F4                                    | 49, 64         |
| F9                                    | 128            |
| Home                                  |                |
| PgDn                                  | 119            |
| PgUp                                  | 119            |
| PrtSc]                                | 201            |
|                                       | 11, 34         |
| (Insert expression)                   |                |
| .dfw                                  | 41             |
| 2:1                                   | 56             |
| 2D-plot Window button 🔂               | 25             |
| <b>3D-plot window</b> button <b>X</b> | 117            |
| •                                     |                |

### Α

| abort computation                                  |             |
|----------------------------------------------------|-------------|
| absolute value function 74, 13                     | 9, 154, 198 |
| accuracy                                           | 86          |
| activate window                                    |             |
| aggressive simplification                          | 151         |
| algebra window                                     | 3, 25       |
| Algebra Window button 🚰                            |             |
| algebraic equation                                 | 232         |
| algebraic representation                           |             |
| Algebraically radio button                         | 91          |
| algebra-state variable                             | 66, 68, 84  |
| algorithmic limitations                            | 87          |
| aliasing                                           | 133         |
| Alpha                                              | 12          |
| alternative to <b><u>E</u>dit&gt;Derive Object</b> |             |
| analytic geometry                                  | 185         |
| AND                                                | 75          |
| ANGLE                                              | 155         |
| angle between two vectors                          | 154         |
| Angular unit                                       | 148         |
| annotation                                         | 105         |
|                                                    |             |

| annotation of expression 6                                    |
|---------------------------------------------------------------|
| annotation's position 106                                     |
| apostrophe 51                                                 |
| <u>Apply parameters to rest of plot list <math>175</math></u> |
| applying differentiation 207                                  |
| Approximate button <i>⊗</i> 6                                 |
| approximate computations 230                                  |
| approximate mode 83                                           |
| approximate step by step 88                                   |
| approximation tools 83                                        |
| arbitrary number of digits 83                                 |
| area 212                                                      |
| aspect ratio 31, 115                                          |
| assignment expression 66,96                                   |
| assignment operator 138                                       |
| Asterisk 247                                                  |
| audit trail 66                                                |
| Author and Simplify button $\leq$                             |
| Author Expression button 🛅 4                                  |
| Author Expression button 8                                    |
| Author Matrix button 162                                      |
| Author Vector button [53]                                     |
| <u>A</u> uthor> <u>E</u> xpression                            |
| <b><u>A</u>uthor&gt;<u>M</u>atrix</b> 162                     |
| <u>A</u> uthor> <u>V</u> ector 153                            |
| Auto Plot Color scheme 125                                    |
| automatic color cycling mode 156                              |
| automatic renumbering 10, 52                                  |
| auto-paste                                                    |
| autoscale mode 118                                            |
| avoid display 72                                              |
| avoid generation of duplicates 197                            |
| axes 129                                                      |
| axes labels 103                                               |
| axes titles 107                                               |

### В

| back accent operator `        | 164  |
|-------------------------------|------|
| background color              | 130  |
| backspace 14                  | , 15 |
| base of natural logarithm $e$ | . 21 |
| Basic File                    | 201  |
| Binary                        | 252  |
| Bold button <b>B</b>          | . 37 |
| books about DERIVE            | 261  |
|                               |      |

| Boolean combination        |     |
|----------------------------|-----|
| border lines/curves        |     |
| Bottom Maximum             | 125 |
| Bottom Minimum             | 125 |
| box                        | 129 |
| brackets                   |     |
| branch                     |     |
| Branch                     | 232 |
| bring embedded plots alive | 56  |
| Buchberger                 |     |
| built-in functions         | 187 |

### С

| <u>C</u> File                  | 201          |
|--------------------------------|--------------|
| Calculus>Differentiate         | 205          |
| Calculus>Integrate             | 211          |
| <u>Calculus&gt;Limit</u>       | 104, 203     |
| <u>Calculus&gt;Table</u>       | 110          |
| Calculus>Vector                | 109          |
| cancellation                   | 90, 145      |
| cannot integrate               | 214          |
| case insensitive mode          | 65           |
| Case Sensitivity               | 66, 246      |
| catastrophic cancellation      | 90           |
| cautious                       | 230          |
| Center                         |              |
| center coordinates             | 101          |
| Center Justify button 🚊        | 37           |
| Center on cross button 上       | 32           |
| Center on origin $button  iii$ | 32           |
| change of sign                 | 33           |
| change windows                 |              |
| Character mode                 | 66, 246      |
| character string               | 188          |
| circle                         | 68, 199      |
| CIRCUMCIRCLE                   | 199          |
| circumscribed circle           | 196          |
| clipart                        | 243          |
| clipboard                      | 54, 191, 201 |
| Close button 🗶                 | 68           |
| close window                   | 35           |
| coefficient                    | 111          |
| COL                            | 166          |
| Collect                        | 144          |
| colon-epsilon                  | 138          |

| colon-equals             | . 66, 96 |
|--------------------------|----------|
| color                    | 98       |
| <u>C</u> olor by         | 125      |
| Command Toolbar          | 3        |
| commands                 | 12       |
| common denominator       | 60       |
| complex branch           | 230      |
| Complex factorization    | 60       |
| complex plotting mode    | 231      |
| complex-valued function  | 229      |
| <u>C</u> ompressed       | 247      |
| computer clock           | 254      |
| computing time           | 6        |
| Confucius                | 244      |
| conjecture               | 229      |
| conjunction              | 77       |
| connect points           | 155, 194 |
| constants, famous        | 135      |
| constant-x grid curves   | 121      |
| constant-y grid curves   | 121      |
| constrained optimization | 77       |
| contiguous objects       | 53       |
| convenience              | 203      |
| convenient fast input    |          |
| conversion constant      | 148      |
| coordinate geometry      | 185      |
| Copy button 🗎            | 54       |
| correct input            | 10       |
| count number of digits   | 8        |
| crop rectangle           | 33       |
| Cross                    | 26       |
| cross product            | 154, 158 |
| crosshair                | 33       |
| cube                     | 118, 128 |
| cubic root 2             | 229, 232 |
| curve's shape            | 174      |
| Custom                   | 124      |
| Cut button 👗             | 54       |
| cylindrical coordinates  | 182      |

### **D**

| D                                  |    |
|------------------------------------|----|
| danger of approximate arithmetic 9 | 0  |
| data matrix 15                     | 9  |
| decide 8                           | 57 |
| decimal fractions 8                | 3  |

| decimal numbers                   |              |
|-----------------------------------|--------------|
| Declare>Function Definition       | 193          |
| Declare>Input Settings            | 66, 245      |
| Declare>Output Settings           | 47, 246, 249 |
| Declare>Simplification Set        | 84, 144, 232 |
| Declare>Variable Domain           | 136, 229     |
| default                           | 68, 141      |
| default text font size            | 17           |
| definite integral                 |              |
| DEG                               | 147          |
| degrees                           | 148, 155     |
| Delete                            | 122          |
| delete all plots                  |              |
| delete expression                 | 60           |
| Delete Object button 🔀            | 10, 60, 98   |
| delete text object                |              |
| delete variable declaration expr. | 141          |
| demo files                        |              |
| derivative                        | 206          |
| Derive Startup dialog             | 23           |
| determinant of matrix             | 164          |
| DfW file                          | 189          |
| dialog box                        | 13           |
| DIB File                          | 201          |
| die                               | 253          |
| DIF                               | 215          |
| DIF_APPS.MTH                      |              |
| difference of sets                | 168          |
| differential equation             | 216          |
| differentiation                   |              |
| Digits field                      | 84, 249      |
| digits of precision               | 15           |
| DIM                               | 253, 259     |
| dimmed buttons                    |              |
| disguised subexpression           | 51           |
| disjunction                       | 75, 77, 236  |
| display large expressions         |              |
| display of axes                   | 108          |
| document mathematical work        |              |
| documentation                     | 146          |
| domain declaration                | 138          |
| dot operator                      | 154, 163     |
| Double Click Feature              | 45           |
| double click on embedded plot .   | 30           |
| drag line                         | 51           |

| drag text field | 107 |
|-----------------|-----|
| DSOLVE1_GEN     | 216 |

### Ε

| <i>e</i>                                       |
|------------------------------------------------|
| edges of triangle 194                          |
| <b><u>E</u>dit</b>                             |
| edit Derive text 15                            |
| Edit>Copy 54, 201                              |
| Edit>Copy Plot Window 201                      |
| <u>E</u> dit>Cut                               |
| <u>E</u> dit> <u>D</u> elete                   |
| Edit>Delete All Annotations 197                |
| Edit>Delete All Plots 98, 173                  |
| Edit>Derive Object 24, 78                      |
| Edit>Mark and Copy 201                         |
| <u>E</u> dit> <u>P</u> aste                    |
| <u>E</u> dit> <u>P</u> lot 121, 123            |
| Edit>Select All                                |
| <u>E</u> dit> <u>U</u> ndelete                 |
| Educator's footnote~~9,~11,~46,~64,~65,~93     |
| <b>Educator's footnote</b> 138, 143, 146       |
| effect of using integer parameters $\dots 174$ |
| Einstein 135                                   |
| elapsed time                                   |
| ELEMENT 72, 161                                |
| ellipses 160                                   |
| embed plot window 27                           |
| end of the document 191                        |
| <u>E</u> nding Value 109                       |
| enter and simplify 9, 11                       |
| Enter key 🔁 4                                  |
| equation with infinitely many sol              |
| equation with no solution                      |
| equivalence transformations                    |
| equivalent 87                                  |
| exact precision mode 83                        |
| exchange two windows 228                       |
| exit Derive 21                                 |
| expand 12, 145                                 |
| expansion variables 47                         |
| explicit form 70                               |
| explicit solution 217                          |
| exponentiation operator 7                      |
| Expression display 247                         |

| Expression Entry Toolbar 3   | 5 |
|------------------------------|---|
| expression font size         | ) |
| extent of expression 44      | ł |
| extract element from list 72 | 2 |

#### F

| factor polynomial                          | 59 |
|--------------------------------------------|----|
| factorial 2                                | 56 |
| factory default 1, 23, 245, 264, 2         | 65 |
| factory default box 1                      | 17 |
| factory default plot range 1               | 02 |
| factory default precision mode             | 86 |
| FALSE                                      | 65 |
| family member                              | 95 |
| family of curves 174, 2                    | 17 |
| family of lines 97, 1                      | 12 |
| family of points 100, 1                    | 02 |
| family of tangents 2                       | 10 |
| family of triangles 2                      | 24 |
| famous constants 1                         | 35 |
| <u>File&gt;Embed</u>                       | 27 |
| <u>F</u> ile>E <u>x</u> it                 | 21 |
| <u>File&gt;Export</u>                      | 01 |
| File>Load>Data File 2                      | 56 |
| File>Load>Demo File 2                      | 61 |
| <u>File&gt;Load&gt;Utility File</u> 188, 1 | 93 |
| <u>F</u> ile> <u>N</u> ew                  | 54 |
| <u>File&gt;Open</u>                        | 91 |
| File>Page Setup 2                          | 01 |
| <b><u>F</u>ile&gt;P</b> rint               | 01 |
| File>Print Preview                         | 01 |
| <u>File&gt;Save As</u> 41, 189, 2          | 01 |
| <u>File&gt;Update</u> 71, 108, 1           | 15 |
| <u>File&gt;W</u> rite                      | 01 |
| filter                                     | 92 |
| Find Derivative button 2                   | 05 |
| Find Integral button 1 2                   | 11 |
| Find Limit button lim 104, 2               | 03 |
| finite sequence                            | 96 |
| FIT 1                                      | 59 |
| fixpoint method 2                          | 57 |
| flattened circle                           | 68 |
| floatable toolbars 2                       | 44 |
| floating point arithmetic 139, 2           | 31 |
| focus                                      | 11 |

| follow mode                         | . 30 |
|-------------------------------------|------|
| font                                | 105  |
| font color                          | . 20 |
| Font Size                           | 16   |
| Formatting Toolbar 15, 37, 85, 113, | 243  |
| <u>F</u> ortran File                | 201  |
| four-function calculator            | 136  |
| function as ordered pairs           | 169  |
| function definition                 | 96   |
| function invocations                | 187  |
| function plots                      | . 70 |
| functional programming              | 259  |
| fundamental theorem of algebra      | 232  |

### G

| Gaussian elimination method | 73        |
|-----------------------------|-----------|
| generic coefficient         | 112       |
| Gradient                    | 124       |
| graphical representation    | 24        |
| graphics cross              | . 27, 121 |
| graphics square             | 29        |
| Greek letters               | 145       |
| Greek Symbol Toolbar        | 3, 12, 51 |
| grid                        | . 70, 122 |
| grid intervals              | 101       |
| grid point                  | . 98, 114 |
| grid size                   | 123, 131  |
| Groebner-bases method       | 73        |

### Η

| <u>Help&gt;Contents</u>            | 51 |
|------------------------------------|----|
| Help>Index 165, 20                 | )6 |
| heritage 11                        | 0  |
| Hexadecimal 25                     | 52 |
| highlight contents of entry line 1 | 1  |
| highlight entire expression 4      | 15 |
| highlight expression with mouse    | 6  |
| highlight multiple objects 5       | 52 |
| highlight text 1                   | 5  |
| highlight text object 1            | .6 |
| highlighting subexpression 4       | 13 |
| holes 13                           | 39 |
| horizontal drag line 5             | 51 |
| horizontal length 10               | )1 |
| horizontal line                    | )5 |

| horizontal scroll bar |  |
|-----------------------|--|
| HOWOFTEN              |  |
| hyperbola             |  |

### I

| 226, | 233              |
|------|------------------|
| 194, | 228              |
|      | 257              |
|      | 257              |
|      | 226,<br>194,<br> |

### J

| jagged    | 131 |
|-----------|-----|
| JPEG File | 201 |

### L

| label number            | 4                |
|-------------------------|------------------|
| labeled box             | 117              |
| labels                  | 4, 195, 224      |
| least squares fit       | 159              |
| length of vector        | 154              |
| LIM                     | 203, 215         |
| limit                   | 104, 203         |
| limitations             | 83, 87, 107, 234 |
| LINE_ORTH               | 187              |
| list                    | 72               |
| ln(0)                   | 149              |
| logarithmic expressions | 148              |
| logical statement       | 151              |
|                         |                  |

### М

| magnify 31, 119                     |
|-------------------------------------|
| Magnify plot button 🔀 119, 131, 240 |
| Math file                           |
| Math Symbol Toolbar 3, 5            |
| mathematical document 23            |
| mathematical identities 233         |
| matrix 100, 110, 161, 256           |
| matrix extraction 167               |
| matrix inverse 164                  |
| matrix multiplication 163           |
| Matrix Operations 166               |
| maximum color 124                   |
| memory requested 263                |
| menu 12                             |
| Menu Bar 3                          |
| MIDPOINT                            |
| million 86                          |
| minimal restriction 137             |
| minimum color 124                   |
| <u>M</u> ode field 84               |

| models                         | 63  |
|--------------------------------|-----|
| move cross                     | 28  |
| move highlighting              | 6   |
| move objects                   | 51  |
| move the annotation            | 196 |
| multi-character variable names | 9   |
| multi-line display             | 201 |
| multiple angles                | 144 |
| Multiplication Operator        | 248 |
|                                |     |

### Ν

| named constants          | 109     |
|--------------------------|---------|
| naming convention        | 187     |
| New button 🗋             | 54      |
| Newsletter               | 261     |
| noncontiguous objects    | 53      |
| nonnegative              | 136     |
| nonreal valued function  | 228     |
| nonsquare matrices       | 165     |
| notation                 | 249     |
| NSOLVE                   | 91      |
| Number of Panels 1       | 23, 126 |
| Numerically radio button | 91      |
|                          |         |

### 0

| observation point 122                   |
|-----------------------------------------|
| odd multiples 142                       |
| <b>ODE1.MTH</b>                         |
| OLE Objects                             |
| one-digit odd integers 169              |
| one-letter variables                    |
| one-row matrices 190                    |
| online help 206                         |
| <b>Open</b> button 🖻 191                |
| open menu 13                            |
| open window to full size 35             |
| optimization77                          |
| Options>Approximate BeforePlotting 103  |
| Options>Autoscale New Plots 118, 128    |
| Options>Change Plot Color               |
| Options>Display 128                     |
| Options>Display>Alignment of New O . 17 |
| Options>Display>Axes 108, 141           |
| Options>Display>Cross                   |
| Options>Display>Font of All Express 19  |

| Options>Display>Font of New Text 17     |
|-----------------------------------------|
| Options>Display>Grids 115               |
| Options>Display>Plot Color 99           |
| Options>Display>Points 99, 155, 194     |
| Options>Follow Cross 29                 |
| Options>Hide Labels 224                 |
| Options>Plot Real and Imaginary P 229   |
| Options>Printing>Expression Layout . 39 |
| Options>Printing>Header and Footer 224  |
| Options>Renumber Expression 52          |
| Options>Simplify Before Plotting 102    |
| Options>Startup 259, 265                |
| Options>Trace Plots 28, 122             |
| OR 67, 75                               |
| ordered pairs 169                       |
| orient the plot 117                     |
| oscillations 127, 133, 234, 235         |
| outermost function 145                  |
| outermost operator 43, 45               |

### Ρ

| parametric form               | 172        |
|-------------------------------|------------|
| Parametric Plot Parameters    | 174        |
| parenthesis                   | 137        |
| part of a circle              | 172        |
| Pascal File                   | 201        |
| Paste button 📴                | 54         |
| pathnames                     | 263        |
| pattern                       | 216, 223   |
| percentage of memory used     | 90         |
| Percentage of physical memory | 263        |
| PERP_BISECTOR                 | 187        |
| perpendicular                 | 158        |
| perpendicular bisector        | 185        |
| perpendicular vector form     | 185        |
| persistent parentheses        | 43, 47     |
| phase angle                   | 232        |
| photograph                    | 243        |
| physical screen length        | 69         |
| pi                            | 13, 20, 83 |
| pixels                        | 69         |
| plot                          | 24, 74     |
| plot a vecto <u>r</u>         | 97         |
| Plot button 🗷                 | 117, 126   |
| Plot Color tab                | 124        |
|                               |            |

| Plot Expression button 🖼 26                       |
|---------------------------------------------------|
| Plot Parameters tab 123                           |
| Plot Properties dialog 123                        |
| plot unsimplified expressions $\ldots \ldots 102$ |
| PLOTINT                                           |
| point                                             |
| point of intersection 189                         |
| polar 235, 236                                    |
| polynomial 56, 111                                |
| postfix equals 21, 82, 135                        |
| POWER_SET 169                                     |
| powers of trig functions 145                      |
| precision mode                                    |
| Precision section                                 |
| prime numbers 160                                 |
| Principal                                         |
| print 40                                          |
| print annotations 39                              |
| print bold 39                                     |
| print computation times                           |
| print preview                                     |
| print regular                                     |
| procedural programming 256, 259                   |
| program 188, 256                                  |
| programming languages 201                         |
| progress bar/dialog box                           |
| Prompt to use factory default 259, 263            |
| prove                                             |
|                                                   |

### Q

| quadrant 139, 1  | 50 |
|------------------|----|
| quartic equation | 91 |
| quintic equation | 90 |

#### R

| radian mode            | 147      |
|------------------------|----------|
| Radical factorization  | 59       |
| radix bases            | 246, 251 |
| Rainbow                | 124, 127 |
| RANDOM                 | 252      |
| random numbers         | 252      |
| Rational factorization | 59       |
| <u>R</u> eal           | 137      |
| real branch            | 230      |
|                        |          |

| real numbers 142                       |
|----------------------------------------|
| Real radio button                      |
| rectangular part of the screen 201     |
| recursive functions 256                |
| remove highlighting 10                 |
| rendering program 139                  |
| replace a subexpression 50             |
| replace expression's variables 49      |
| replace old expression with new one 24 |
| reposition annotation 107              |
| representations                        |
| reset plot window 231                  |
| resize embedded plot 31, 70            |
| restore original view 120              |
| restore plot range 30                  |
| restore scale factors                  |
| Right Justify button 🗐 37              |
| root functions                         |
| Rotate down button I 118               |
| Rotate left button 🗠 118               |
| Rotate plots button 🖳 119              |
| Rotate right button → 118              |
| Rotate up button 118                   |
| rotate, ROTATE 118, 222                |
| ROTATE_FIG                             |
| rotation around x or y axis 179        |
| rotation control 131                   |
| rotation matrix                        |
| round-off errors 88, 139, 231          |
| ROW 166                                |
|                                        |

### S

| scaffolding method   | 65       |
|----------------------|----------|
| scalar product       | 154      |
| Scale                | 26       |
| Scheme               | 124      |
| scientific notation  | 249      |
| screen images        | 201      |
| scroll bar           | 85, 86   |
| segment              | 155      |
| SELECT               | 160, 253 |
| select embedded plot | 31       |
| select variable      | 48       |
| selected plot        | 122      |
| semi-colons          | 162, 190 |

| Sensitive radio button               | 66  |
|--------------------------------------|-----|
| Set 2D Aspect Ratio dialog           | 69  |
| Set Eye Position button              | 120 |
| Set range with box button 🖽          | 33  |
| Set>Aspect Ratio 69, 80, 172, 198, 2 | 240 |
| Set>Coordinate System 182, 236, 2    | 237 |
| Set>Eye Position                     | 120 |
| Set>Plot Range 30, 33, 99, 1         | 130 |
| Set>Plot Region 30, 101, 2           | 130 |
| sets                                 | 168 |
| shaded area                          | 75  |
| shallowest operator                  | 44  |
| shift the function                   | 175 |
| show the equation                    | 199 |
| shrink                               | 119 |
| Shrink plot button 🐹                 | 119 |
| simplification                       | 233 |
| Simplification Settings dialog       | 83  |
| simplification tools                 | 83  |
| Simplified Expressions               | 19  |
| simplify a subex <u>pr</u> ession    | 47  |
| Simplify button 😑 5, 1               | 135 |
| Simplify>Approximate14,              | 83  |
| Simplify>Basic 13, 1                 | 135 |
| Simplify>Expand                      | 12  |
| Simplify>Factor 59,                  | 91  |
| Simplify>Subexpression Substitution  | 51  |
| Simplify>Variable Substitution       | 49  |
| Simpson's rule 2                     | 215 |
| simulate                             | 253 |
| singularities                        | 150 |
| size of points                       | 99  |
| slow down                            | 123 |
| smallest subexpression               | 45  |
| Solution Domain field                | 92  |
| Solution Method field                | 92  |
| Solution Variables field 67,         | 73  |
| SOLUTIONS                            | 190 |
| SOLVE                                | 190 |
| solve equation numerically           | 91  |
| solve equation step by step          | 63  |
| Solve Expression button 🔍            | 63  |
| solve polynomial equation            | 35  |
|                                      |     |
| solve system of equations            | 71  |

| So <u>l</u> ve>System         | 71, 159, 190 |
|-------------------------------|--------------|
| sphere                        | 236          |
| spherical plot                | 236          |
| spiral staircase              | 177          |
| square brackets               | 72, 137      |
| square root                   | 5, 11        |
| Start menu                    | 3            |
| Starting Value                | 109          |
| Status Bar                    | 3            |
| steeper intersections         | 33           |
| step size                     | 96, 109      |
| stepwise approximation        | 88           |
| stepwise computations         | 47           |
| stepwise simplification       | 146          |
| stop rotation                 | 120          |
| stop tracing                  | 122          |
| structure of expressions      | 43           |
| SUB                           | 161          |
| subexpressions                | 43           |
| subscript                     | 96           |
| substitution                  | 49           |
| subtract $2x$                 | 63           |
| suffix                        | 41           |
| summation theorem             | 144          |
| surfaces in three dimensions  | 117          |
| syntactical replace operation | 51           |
| syntax error                  | 5            |
| system of equations           | 71           |
| system of inequalities        | 78           |

### T

| TABLE              | 109            |
|--------------------|----------------|
| tabs               | 55             |
| tangent            | 206            |
| tangent plane      | 124            |
| TARGA File         | 201            |
| template           | 207            |
| term ordering      |                |
| term structure     | 44             |
| text editing mode  | 7, 14, 15      |
| text object        |                |
| THROWS             | 253            |
| TI <u>F</u> F File | 201            |
| tile windows       | 25             |
| Titlebar           | 8, 29, 41, 189 |
|                    |                |

| 68           |
|--------------|
|              |
| 125          |
| 125          |
|              |
| 121          |
| 28, 120      |
|              |
| 28, 120, 122 |
| 121          |
| 144          |
| 136          |
| 175          |
| 164          |
| 93, 195, 221 |
| 144, 145     |
| 145          |
| 142          |
| 144          |
| 145          |
| 60           |
| 65           |
| 141          |
| 203          |
|              |

### U

| undo command                   | 60 |
|--------------------------------|----|
| undo variable declaration 1    | 41 |
| union of sets 1                | 68 |
| unique                         | 34 |
| unnamed worksheet              | 41 |
| unselect expression 1          | 91 |
| unselect plot 1                | 23 |
| unselect variable              | 48 |
| unsimplified expressions 19, 1 | 02 |
| unwrap                         | 86 |
| update plot object             | 70 |
| User Group                     | 61 |
| user-defined color scheme 1    | 22 |
| user-defined functions 1       | 87 |
| utility files 207, 259, 2      | 63 |

### V

| variable domains | 136 |
|------------------|-----|
| variable names   | 9   |

| variable ordering            | 47, 67       |
|------------------------------|--------------|
| Variable Substitution button | 49, 136      |
| VECT2D                       | 156          |
| VECT3D                       | 157          |
| VECTOR                       | 95, 160, 210 |
| Vector dimension             | 153          |
| vertical length              | 101          |
| vertical scroll bar          | 85           |
| View                         | 3, 11        |
| visualize                    | 93, 117, 155 |
|                              |              |

### W

| window type                         | 25 |
|-------------------------------------|----|
| <u>W</u> indow>Display <u>T</u> abs | 55 |

| Window>New 2D plot Window                                  | . 25 |
|------------------------------------------------------------|------|
| Window>New 3D-plot Window 132,                             | 179  |
| Window>Tile Vertically                                     | . 25 |
| Window>View Toolbars                                       | . 15 |
| <u>W</u> indow>Vie <u>w</u> Toolbars> <u>F</u> ormatting T | . 37 |
| word mode 66,                                              | 246  |
| worksheet                                                  | 4    |
| Wrap button                                                | . 86 |

### Ζ

| Zoom in button 🔆           |              |
|----------------------------|--------------|
| Zoom out button 🔂          | 31, 133, 213 |
| Zoom vertical in button 👫  |              |
| Zoom vertical out button 🕴 | 31, 213      |

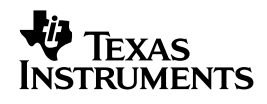

Texas Instruments U.S.A. 7800 Banner Drive Dallas, Texas 75251

CE

©2000 Texas Instrumentso

ti-cares@ti.com www.ti.com/calc

DERIVE/OM/1L3/A